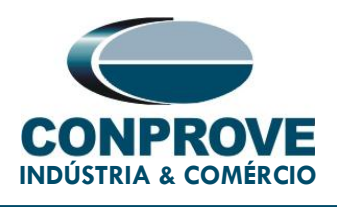

# **TEST TUTORIAL**

EQUIPMENT TYPE: Protection Relay.

BRAND: ZIV.

MODEL: DLF.

**FUNCTION:** 68 or RPSB - Power Swing Blocking (PSB) & 78 or PPAM - Out of step (OoS).

**TOOL USED:** CE-6006, CE-6707, CE-6710, CE-7012 or CE-7024.

**OBJECTIVE:** Test of PSB and OoS in Conditions of Synchronous and Asynchronous Power Oscillations.

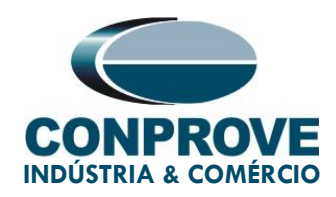

### **VERSION CONTROL:**

| Version | Descriptions    | Date       | Author | Reviewer |
|---------|-----------------|------------|--------|----------|
| 1.0     | Initial Version | 15/03/2022 | M.R.C. | G.C.D.P. |

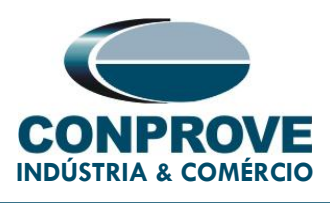

### SUMMARY

| Re   | lay Connection to CE-6710                                                                                                    |                             |  |  |
|------|----------------------------------------------------------------------------------------------------|-----------------------------|--|--|
| 1.1. | Auxiliary Source                                                                                                    | 7                           |  |  |
| 1.2. | Analog Outputs                                                                                                    | 7                           |  |  |
| 1.3. | Binary Inputs                                                                                                    | 8                           |  |  |
| Fire | st steps with the DLF relay                                                                                                    | 9                           |  |  |
| 2.1. | Communication between PC and relay                                                                                                    | 9                           |  |  |
| Pa   | rameterization of the ZIV DLF relay                                                                                                    | 14                          |  |  |
| 3.1. | Nominal Values                                                                                                    | 14                          |  |  |
| 3.2. | General                                                                                                    | 15                          |  |  |
| 3.3. | Characteristic                                                                                                    | 17                          |  |  |
| 3.4. | Zone 1 Units                                                                                                    | 17                          |  |  |
| 3.5. | Power Swing Detector                                                                                                    | 18                          |  |  |
| 3.6. | Outputs                                                                                                    | 19                          |  |  |
| Ар   | plication Manager                                                                                                    | 23                          |  |  |
| 4.1. | PSB_OoS software adjustments                                                                                                    | 23                          |  |  |
| 4.2. | Distance screen > Distance Prot. Settings                                                                                                    | 26                          |  |  |
| 4.3. | Entering Zone 1                                                                                                    | 26                          |  |  |
| 4.4. | Inserting the zones: inner, middle and outer                                                                                                    | 27                          |  |  |
| Ch   | annel Direction and Hardware Configurations                                                                                                    | 30                          |  |  |
| Re   | store Layout                                                                                                    | 33                          |  |  |
| Te   | st Structure for PSB and OoS functions                                                                                                    | 33                          |  |  |
|      | Re<br>1.1.<br>1.2.<br>1.3.<br>Fir<br>2.1.<br>Pa<br>3.1.<br>3.2.<br>3.3.<br>3.4.<br>3.5.<br>3.6.<br>Ap<br>4.1.<br>4.2.<br>4.3.<br>4.4.<br>Ch<br>Re<br>Te | Relay Connection to CE-6710 |  |  |

Rua Visconde de Ouro Preto, 75 – Bairro Custódio Pereira – CEP 38405-202 Uberlândia/MG

Telefone: (34) 3218-6800 - Fax: (34) 3218-6810

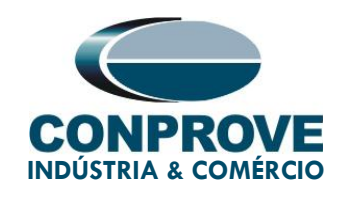

|     | 7.1. | Test Settings                                      | 33 |
|-----|------|----------------------------------------------------|----|
|     | 7.2. | Trajectories Simulation                            | 34 |
|     | 7.3. | Trajectories Simulation > Synchronous Oscillation  | 34 |
|     | 7.4. | Trajectories Simulation > Asynchronous Oscillation | 38 |
|     | 7.5. | Trajectories Simulation > Fault Situation          | 41 |
| 8.  | Re   | eport                                              | 45 |
| 9.  | Ap   | ppendix A - Manufacturer Tolerances                | 48 |
| 10. | Ap   | ppendix B - Terminal Diagram                       | 49 |
| 11. | Pa   | arameter Equivalence between Relay and Software    | 51 |

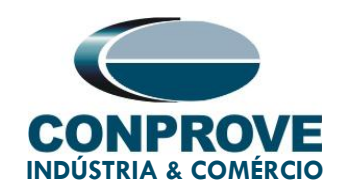

#### Statement of responsibility

The information contained in this tutorial is constantly verified. However, differences in description cannot be completely excluded; in this way, CONPROVE disclaims any responsibility for errors or omissions contained in the information transmitted.

Suggestions for improvement of this material are welcome, just user contacts us via email suporte@conprove.com.br.

The tutorial contains knowledge gained from the resources and technical data at the time was writing. Therefore, CONPROVE reserves the right to make changes to this document without prior notice.

This document is intended as a guide only the manual of the equipment under testshould always be consulted.

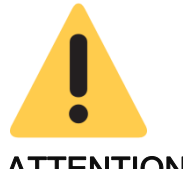

#### ATTENTION!

The equipment generates high current and voltage values during its operation. Improper use of the equipment can result in material and physical damage.

Only suitably qualified people should handle the instrument. It is noted that the user must have satisfactory training in maintenance procedures a good knowledge of the equipment under test and still be aware of safety rules and regulations.

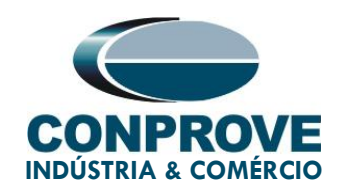

### Copyright

Copyright © CONPROVE. All rights reserved. The dissemination, total or partial reproduction of its content is not authorized, unless expressly permitted. Violations are punishable by law.

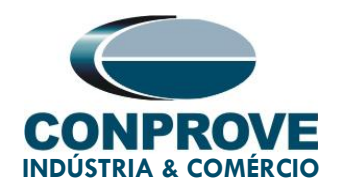

## PROCEDURE FOR TESTING THE ZIV DLF RELAY IN PSB\_OoS SOFTWARE

### 1. Relay Connection to CE-6710

In this section, all the connections necessary to run the test in question are discussed. In appendix B of this document you can find the terminal designations of the ZIV DLF relay used.

#### 1.1. Auxiliary Source

For relay power, connect the positive terminal (red) of the Aux. Vdc Source of the test set to terminal 3 of slot A of the relay and the negative terminal (black) to terminal 2 of slot A, as shown in the following figure.

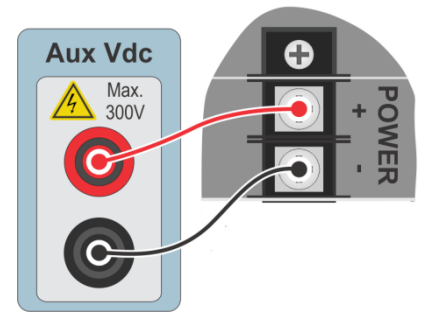

Figure 1

#### 1.2. Analog Outputs

Connect the CE-6710's analog outputs V1, V2 and V3 to terminals 01, 03 and 05 of the relay's D slot and their common to terminals 02, 04 and 06. Then I1, I2 and I3 go to terminals 11, 13 and 15 of the relay and their common to terminals 12, 14 and 16, respectively. The figure below shows the procedure.

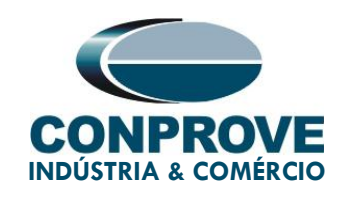

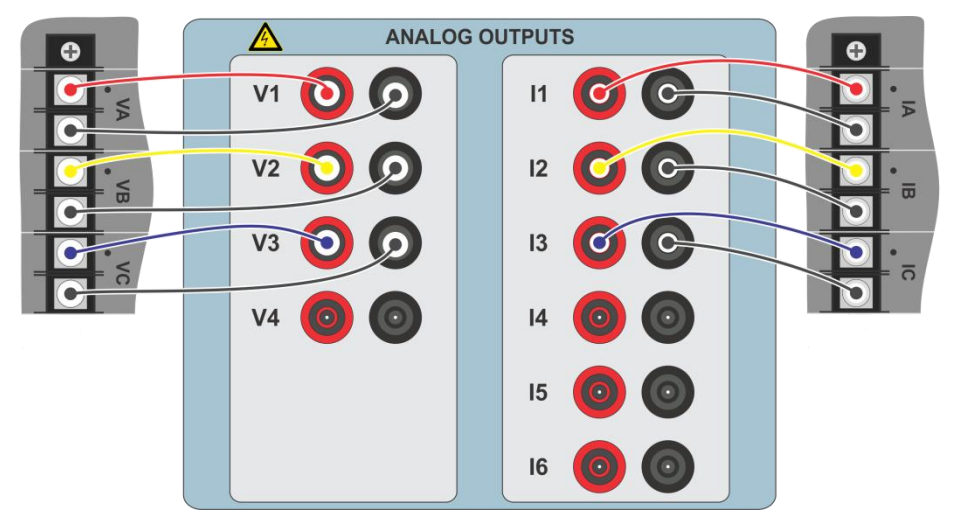

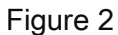

#### 1.3. Binary Inputs

Connect the binary inputs to the binary outputs of the relay in slot A as shown in the table and figure below.

| CE-6710 (Binary Inputs) | DLF ( <i>Slot A</i> ) |  |  |  |
|-------------------------|-----------------------|--|--|--|
| BI1                     | OUT 1 (07 and 08)     |  |  |  |
| BI2                     | OUT 2 (09 and 10)     |  |  |  |
| BI3                     | OUT 3 (11 and 12)     |  |  |  |

Table 1

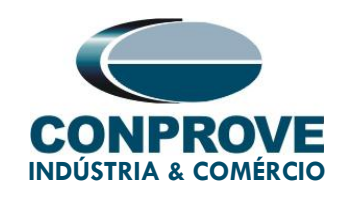

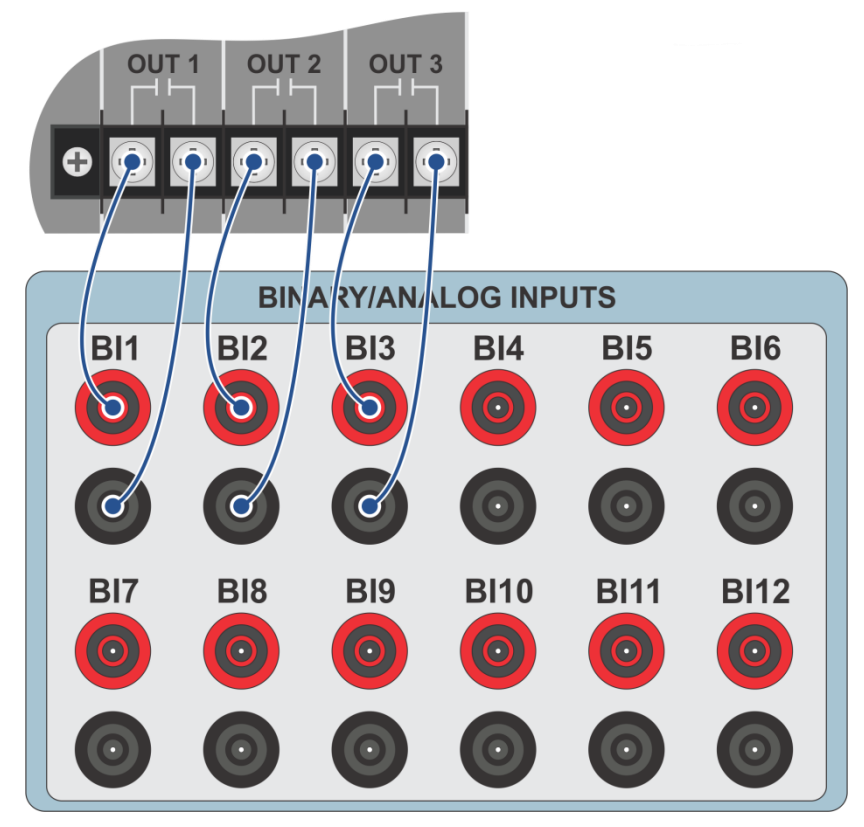

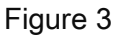

### 2. First steps with the DLF relay

#### 2.1. Communication between PC and relay

Communication with the relay is done through an Ethernet cable connected between the relay and the computer that has the ZivercomPlus software. Double click on the relay software icon.

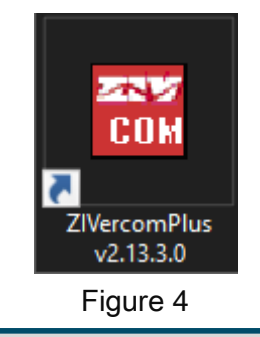

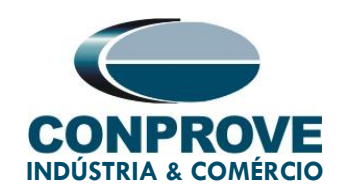

Enter the username and password. To gain access use *"zivercom"* and the password *"ziv"*.

| р Identification |          |        |
|------------------|----------|--------|
| User             | zivercom |        |
| Password         | XXX      |        |
| Access level     |          | ~      |
|                  | OK       | Cancel |
|                  | Figure 5 |        |

Then, from the main menu, go to "IEDs" > "Installations".

| 🔣 ZlVercomPlus-2.13.3.0 db[3.47.3.0] |         |                         |  |  |  |
|--------------------------------------|---------|-------------------------|--|--|--|
| File View                            | IEDs    | IEDs Configuration Help |  |  |  |
|                                      |         | Installations           |  |  |  |
|                                      |         | 1- S/S Example          |  |  |  |
|                                      | Emulate |                         |  |  |  |

Figure 6

Select the default file "SubExamples.sds" and click "Edit".

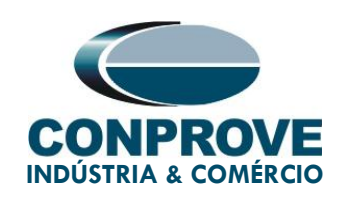

| 🔣 Installations                                       |                                                                                                    |                                                                                                    |                      |          | ×                |
|-------------------------------------------------------|----------------------------------------------------------------------------------------------------|----------------------------------------------------------------------------------------------------|----------------------|----------|------------------|
| Look in:                                              | substations                                                                                                    |                                                                                                    | · ← 🗈 🛉              |          |                  |
| -                                                     | Nome                                                                                                    | ^                                                                                                    |                      |          | Data de modifica |
| Acesso rápido                                         | SubExample                                                                                                    | sbs                                                                                                    |                      |          | 25/01/2021 13:33 |
| Área de<br>Trabalho<br>Bibliotecas<br>Este Computador |                                                                                                    |                                                                                                    |                      |          |                  |
| <b>1</b>                                              | ,                                                                                                    |                                                                                                    |                      | _        |                  |
| Rede                                                  | ζ                                                                                                    |                                                                                                    |                      |          | , <u> </u>       |
|                                                       | Name:                                                                                                    | Sub Example.sbs                                                                                                    |                      | <b>•</b> | _ Edit           |
|                                                       | Туре:                                                                                                    | Instalaciones(*.sbs)                                                                                                    |                      | -        | Cancel           |
|                                                       | Path<br>C:\Users\Suporte\E<br>Preview                                                                            | ocuments\ZIV\ZIVercomPlus                                                                                                    | \substations\SubExam | ple.sbs  | Communicate      |
|                                                       | C # # File<br>S/S Example<br>1 # Protoc<br>2 # Tipo d<br>1 #(UCS :<br>0 # (ipv4=<br>184.0.0.10<br>32001 , 5000 # | Version<br># # Subestation Text<br>col<br>e comunicación (2, red)<br>ZIV=0, Transparente=1, telr<br>=0, ipv6=1)<br># IPv4<br>Puerto TCPIP, t mensaje re | net=2)<br>d          |          | ^                |

Figure 7

The next step is to check the data set for communication on the relay front panel. This data must be entered into the software for successful communication to occur.

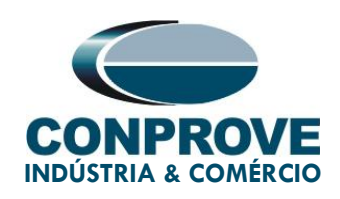

| Modify Installation                              |                                                     |  |  |  |  |
|--------------------------------------------------|-----------------------------------------------------|--|--|--|--|
| Installation Text                                |                                                     |  |  |  |  |
| S/S Example                                      | ОК                                                  |  |  |  |  |
| Protocol: PROCOME30 💌                            | Communication type: LAN 💽 🔒 Cancel                  |  |  |  |  |
| SERIAL                                           | Baud rate and associated parameters                 |  |  |  |  |
| Port: COM1 🔽                                     | Baud rate: 38400                                    |  |  |  |  |
| Data bits:                                       | Set default values                                  |  |  |  |  |
| Stop bits:                                       | First character time 1200 Time between retries 1000 |  |  |  |  |
| Parity: Even                                     | Message time (ms) 80 Number of retrys 3             |  |  |  |  |
| PSTN                                             |                                                     |  |  |  |  |
| Modem:                                           | Telephone XXXX                                      |  |  |  |  |
|                                                  |                                                     |  |  |  |  |
| Transparent   IP Address: 10.0.0.184 Port: 32001 |                                                     |  |  |  |  |
|                                                  | Message time (ms) 5000                              |  |  |  |  |

#### Figure 8

By clicking on the *"OK"* button, you will return to figure 7, select the file again and click on *"Communicate".* 

| 🚟 Installations                                       |                                                                                                    |                                                                                                    |                                    |                 |    | ×               |
|-------------------------------------------------------|----------------------------------------------------------------------------------------------------|----------------------------------------------------------------------------------------------------|------------------------------------|-----------------|----|-----------------|
| Look in:                                              | substations                                                                                                    |                                                                                                    | •                                  | - 🖻 🖆 🖬 -       |    |                 |
| 4                                                     | Nome                                                                                                    |                                                                                                    | ^                                  |                 | D  | ata de modifica |
| Acesso rápido                                         | SubExample.                                                                                                    | sbs                                                                                                    |                                    |                 | 25 | 5/01/2021 13:40 |
| Area de<br>Trabalho<br>Bibliotecas<br>Este Computador |                                                                                                    |                                                                                                    |                                    |                 |    |                 |
| Rede                                                  | <                                                                                                    |                                                                                                    |                                    |                 |    | >               |
|                                                       | Name:                                                                                                    | Sub Example .sbs                                                                                                    |                                    |                 | -  | Edit            |
|                                                       | Туре:                                                                                                    | Instalaciones(*.sbs)                                                                                                    |                                    |                 | -  | Cancel          |
|                                                       | Path<br>C:\Jeens\Suborte\D<br>Preview<br>C # #File<br>S/S Example<br>1 # Protoc<br>2 # Tippo d<br>1 # (UCS<br>2 # Tippo d<br>1 # (UCS<br>3 2001 , 5000 # | version<br># # Subestation Text<br>of<br>comunicación (2, red)<br>I/V=0, Transparente=1, t<br>0, ipv6=1)<br># IPv4<br>Puerto TCPIP, t mensaje | us (substations<br>einet=2)<br>red | \SubExample.sbs |    | Communicate     |
|                                                       |                                                                                                    | Figu                                                                                                    | ire 9                              |                 |    |                 |

Rua Visconde de Ouro Preto, 75 – Bairro Custódio Pereira – CEP 38405-202 Uberlândia/MG

Telefone: (34) 3218-6800 - Fax: (34) 3218-6810

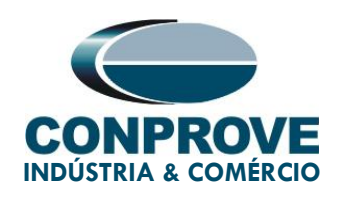

Click "OK" again.

| 🚟 Communicate                                               | ×         |
|-------------------------------------------------------------|-----------|
| S/S Example                                                 | Addresses |
| C # # File Version                                          |           |
| S/S Example # # Subestation T<br>1 # Protocol               | 1         |
| 2 # Tipo de comunicación (2,<br>1 #(UCS ZIV=0, Transparente | 3         |
| 0 # (ipv4=0 , ipv6=1)<br>184.0.0.10 # IPv4                  | 5         |
| 32001 , 5000 # Puerto TCPIP, t me                           | 8         |
|                                                             | 10        |
|                                                             | 12        |
|                                                             | 14        |
|                                                             | 16        |
| · · · · · · · · · · · · · · · · · · ·                       | 18        |
| >                                                           | 20 V      |
| OK                                                          | Cancel    |

Figure 10

If the field "Communications type" is configured as "LAN-TLS", a second level of access will be requested, use the default user "admin" and the default password "Passwd@02".

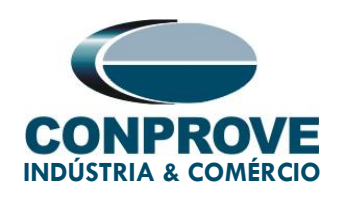

| р Dirección: 0        | ×      |
|-----------------------|--------|
| llear                 |        |
| (MAX=32)              |        |
|                       |        |
| Password:<br>(MAX=32) |        |
| *****                 | Cancel |
| <u> </u>              |        |

Figure 11

#### 3. Parameterization of the ZIV DLF relay

#### 3.1. Nominal Values

Click on the highlighted "+" signs until you reach the "Nominal Values" option. In this option, nominal voltage 115.0V, nominal phase current 5.0A and nominal frequency 60.00Hz must be set.

| W ZIVercomPlus-2.13.3.0 db[3.47.3.0] |                     |                      |           |                             |                                                                                                    | - 0                            | ×   |
|--------------------------------------|---------------------|----------------------|-----------|-----------------------------|----------------------------------------------------------------------------------------------------|--------------------------------|-----|
| File View IEDs Configuration Help    |                     |                      |           |                             |                                                                                                    |                                | S   |
|                                      | 🖪 🗗 📑 Group 1 💽 Gro | oup 1 active 🥂 🖺 🛍 🛛 | . 🛩 😂 📄   | \S                          | /S Example\000-DLFA-2A2473BZ000000XD                                                                                                    | X0-2010551\Settings\Nominal Va | lue |
| S-S Example 2<br>S-S Example 2<br>   | Tect                | 11   Curve value     | New value | A<br>A<br>A<br>A<br>V<br>Hz | Information<br>(Causes device reboot)min=1, max=5, inc=4,<br>(Causes device reboot)min=1, max=5, inc=1,<br>(Causes device reboot)min=50, max=20, inc<br>(Causes device reboot)min=50, max=60, inc= |                                |     |
|                                      |                     |                      |           |                             | TD RD                                                                                                    | logs √ 🄆 😥 🖾 01/22/2021 12:    | 06  |

Figure 12

Rua Visconde de Ouro Preto, 75 – Bairro Custódio Pereira – CEP 38405-202

#### Uberlândia/MG

Telefone: (34) 3218-6800 - Fax: (34) 3218-6810

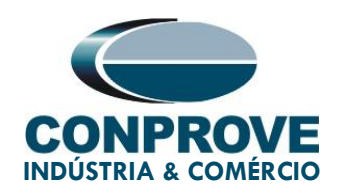

To change the voltage and frequency value, click on the icon highlighted in green in the previous figure.

| W ZIVercomPlus-2.13.3.0 db[3.47.3.0]                                                                                             |                                                                                   |                                                                                                    |                                                                                                    |                                 |                                                                                                    | - 0                       | ×          |
|----------------------------------------------------------------------------------------------------|-----------------------------------------------------------------------------------|----------------------------------------------------------------------------------------------------|----------------------------------------------------------------------------------------------------|---------------------------------|----------------------------------------------------------------------------------------------------|---------------------------|------------|
| File View IEDs Configuration Help                                                                                                |                                                                                   |                                                                                                    |                                                                                                    |                                 |                                                                                                    |                           | S          |
| ×                                                                                                    | 🔳 🗗 🗗 Group 1 🔹 Group                                                             | 1 active 📑 🖺 🗈                                                                                                    | 🖬 🖻 🎒                                                                                                    | \S                              | i/S Example\000-DLFA-2A2473BZ000000XI                                                                                                    | X0-2010551\Settings\Nomir | ial Values |
| Key Les configueton Trep     Key Les configueton Trep     S/S Example      Orop LFA-26247382000000000000000000000000000000000000 | Text  Text  Nominal IGAR  Nominal IGPAR  Nominal VARC  Nominal VARC  Nominal VARC | 1 active         1         2         2         0           11         Current value         #         5         #         5         #         5         #         5         #         5         #         10         #         5         #         5         #         5         #         5         #         5         #         5         #         5         #         5         #         5         #         10         #         #         #         #         #         #         #         #         #         #         #         #         #         #         #         #         #         #         #         #         #         #         #         #         #         #         #         #         #         #         #         #         #         #         #         #         #         #         #         #         #         #         #         #         #         #         #         #         #         #         #         #         #         #         #         #         #         #         #         #         #         #         #         #         #         # | New value<br>S<br>S<br>S<br>115<br>60<br>115<br>10<br>115<br>10<br>115<br>10<br>115<br>10<br>115<br>10<br>115<br>10<br>115<br>10<br>115<br>10<br>115<br>10<br>115<br>10<br>115<br>10<br>115<br>10<br>115<br>10<br>115<br>10<br>115<br>10<br>115<br>10<br>115<br>10<br>115<br>10<br>10<br>10<br>10<br>10<br>10<br>10<br>10<br>10<br>10 | Units<br>A<br>A<br>A<br>V<br>Hz | /S Example\000-DLFA-2A2473BZ000000XI Information (Causes device reboot)min=1, max=5, inc=1, (Causes device reboot)min=1, max=5, inc=1, (Causes device reboot)min=1, max=5, inc=1, (Causes device reboot)min=50, max=60, inc= (Causes device reboot)min=50, max=60, inc= | X0-2010551\Settings\Nomin | al Values  |
|                                                                                                    |                                                                                   |                                                                                                    |                                                                                                    |                                 |                                                                                                    |                           |            |
| ,<br>(1)                                                                                                    | 1                                                                                 |                                                                                                    |                                                                                                    |                                 | TD 🔲 RD                                                                                                    | ∎ logs⊽ 🔆 🗩 🗳 01/22/20    | 21 12:08   |

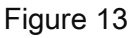

After changing the new value, click again on the icon highlighted in green in the previous figure to send the adjustment to the relay.

#### 3.2. General

Click on the *"General"* option and configure the transformer ratios of the phase, neutral, voltage transformer current transformers and the phase sequence.

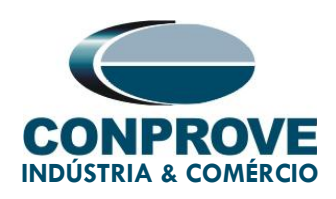

| 🔣 ZIVercomPlus-2.13.3.0 db[3.47.3.0]    |                                    |                        |           |                                             | - 🗆 X                             |
|-----------------------------------------|------------------------------------|------------------------|-----------|---------------------------------------------|-----------------------------------|
| File View IEDs Configuration Help       |                                    |                        |           |                                             |                                   |
| ×                                       | 🔲 🗗 🗗 Group 1 🔄 🖣                  | Group 1 active   📲 🕮 🗤 |           | \S/S Example\000-IDFA-2A24732C00            | 0000XXX0-2010752\Settings\General |
| 😑 💼 S/S Example 🔒                       | Text                               | 1T Current value       | New value | Units Information                           |                                   |
| E E+ 000-IDFA-2A24732C0000000↔0-2010752 | - BD Name                          | #                      |           | Max cars=20, def=                           |                                   |
| - GR Configuration                      | ab Breaker                         | *                      |           | Max cars=5, def=                            |                                   |
| E- W Settings                           | - ab Division                      | #                      |           | Max cars=64, def=                           |                                   |
|                                         | - ab Zone                          | # ()                   |           | Max cars=64, def=                           |                                   |
| Date and Time                           | ab Description 1                   | *                      |           | Max cars=64, def=                           |                                   |
| ⊕ • • • • • • • • • • • • • • • • • • • | - BD Description 2                 | #                      |           | Max cars=64, def=                           |                                   |
|                                         | <ul> <li>Operation Mode</li> </ul> | <b>2</b>               |           | 0=On, 1=Blocked, 2=Test, 3=Test blocked, 4= |                                   |
| E General                               | - EP Phase 1 CT Ratio              | #                      |           | min=1, max=100000, inc=0.01, def=1          |                                   |
| H → Tg= Inputs Dutputs LED's            | - KP Phase 2 CT Ratio              | #                      |           | min=1, max=100000, inc=0.01, def=1          |                                   |
| Protection                              | - EP Ground C.T. Ratio             | #                      |           | min=1, max=100000, inc=0.01, def=1          |                                   |
| Trip Enable                             | - KY Phase VT Ratio                | #                      |           | min=1, max=100000, inc=0.01, def=1          |                                   |
|                                         | Phase Sequence                     | 2                      |           | 0=ABC, 1=ACB, def=ABC                       |                                   |
|                                         | 🖽 📑 Angle Reference                | #                      |           |                                             |                                   |
| E Coil Circuit Supervision              | 🕀 🎏 Invert Polarity                |                        |           |                                             |                                   |
| Generation Schedule of Time             | PLL Enable                         | #                      |           | 0=No, 1=Yes, def=Yes                        |                                   |
| E Buttons P1-P6                         | Simultaneous Commands              | # (1)                  |           | 0=No, 1=Yes, def=Yes                        |                                   |
|                                         |                                    |                        |           |                                             |                                   |
| B - G = Records                         |                                    |                        |           |                                             |                                   |
| Control Diservations                    |                                    |                        |           |                                             |                                   |
|                                         |                                    |                        |           |                                             |                                   |
|                                         |                                    |                        |           |                                             |                                   |
|                                         |                                    |                        |           |                                             |                                   |
|                                         |                                    |                        |           |                                             |                                   |
|                                         |                                    |                        |           |                                             |                                   |
|                                         |                                    |                        |           |                                             |                                   |
|                                         |                                    |                        |           |                                             |                                   |
|                                         |                                    |                        |           |                                             |                                   |
|                                         |                                    |                        |           |                                             |                                   |
|                                         | 1                                  |                        |           |                                             |                                   |
| ~                                       |                                    |                        |           |                                             | 10gan maj par 12/14/2020 11:06:55 |

Figure 14

It can be seen in the previous figure that the values in the column *"Current Value"* and *"New value"* are hidden. To allow visualization and configuration click on the buttons highlighted in red and then green.

| ZIVercomPlus-2.13.3.0 db[3.47.3.0]          |                                    |                  |           |                                             | - 🗆 X                |
|---------------------------------------------|------------------------------------|------------------|-----------|---------------------------------------------|----------------------|
| File View IEDs Configuration Help           |                                    |                  |           |                                             | <u>S</u>             |
| X                                           | Group 1 - Group 1                  | active 📲 🖳 🗓     |           | Example\000-DLFA-2A2473BZ000000XDX0-201     | 0551\Settings\Genera |
| 🖃 💼 S/S Example 🔒                           | Text                               | 1T Current value | New value | Units Information                           |                      |
| E =                                         | - ab Name                          | #                |           | Max cars=20, def=                           |                      |
| Configuration                               | ab Breaker                         | #                |           | Max cars=5, def=                            |                      |
| E Settings                                  | ab Division                        | #                |           | Max cars=64, def=                           |                      |
| - Nominal Values                            | ab Zone                            | #                |           | Max cars=64, def=                           |                      |
| Date and Time                               | ab Description 1                   | #                |           | Max cars=64, def=                           |                      |
| Synchronization                             | ab Description 2                   | #                |           | Max cars=64, def=                           |                      |
|                                             | <ul> <li>Operation Mode</li> </ul> | ≠ On             |           | 0=On, 1=Blocked, 2=Test, 3=Test blocked, 4= |                      |
| General     General     General     General | - 🕅 Phase 1 CT Ratio               | # 1              |           | min=1, max=100000, inc=0.01, def=1          |                      |
| System Impedances                           | - 🕅 Phase 2 CT Ratio               | # 1              |           | min=1, max=100000, inc=0.01, def=1          |                      |
| Fault Locator                               | - 🕅 Phase 3 CT Ratio               | # 1              |           | min=1, max=100000, inc=0.01, def=1          |                      |
| Protection                                  | - 🖾 Ground C.T. Ratio              | <b>#</b> 1       |           | min=1, max=100000, inc=0.01, def=1          |                      |
| Control                                     | - 🖙 Parallel CT Ratio              | <b>#</b> 1       |           | min=1, max=100000, inc=0.01, def=1          |                      |
|                                             | - 🖙 Phase VT Ratio                 | <b>#</b> 1       |           | min=1, max=100000, inc=0.01, def=1          |                      |
| Coll Circuit Supervision                    | - 🖙 Busbar VT Ratio                | <b>#</b> 1       |           | min=1, max=100000, inc=0.01, def=1          |                      |
| Scriedule of Time     Scriedule of Time     | - 🖙 Ground VT Ratio                | <b>#</b> 1       |           | min=1, max=100000, inc=0.01, def=1          |                      |
| 🖶 🃲 Buttons P1-P6                           | - 🗟 Capacitive VT                  | # No             |           | 0=No, 1=Yes, def=No                         |                      |
| Voltage Transducer Monitoring               | - 🚽 Phase Sequence                 | # ABC            |           | 0=ABC, 1=ACB, def=ABC                       |                      |
| Hecolds                                     | — 🛡 IG Type                        | # IG             |           | 0=IN, 1=IG, def=IG                          |                      |
|                                             | 🖽 📑 Angle Reference                | #                |           |                                             |                      |
| i                                           | 🖽 🈼 Invert Polarity                | #                |           |                                             |                      |
|                                             | - 🖶 PLL Enable                     | # Yes            |           | 0=No, 1=Yes, def=Yes                        |                      |
|                                             | Simultaneous Commands              | # Yes            |           | 0=No, 1=Yes, def=Yes                        |                      |
|                                             |                                    |                  |           |                                             |                      |
|                                             |                                    |                  |           |                                             |                      |
|                                             |                                    |                  |           |                                             |                      |
|                                             |                                    |                  |           |                                             |                      |
|                                             |                                    |                  |           |                                             |                      |
| <u> </u>                                    |                                    |                  |           |                                             |                      |
|                                             |                                    |                  |           | TD 🔲 RD 🔲 logs 🗸 🔆                          | > 🔁 01/22/2021 12:17 |

Figure 15

Rua Visconde de Ouro Preto, 75 – Bairro Custódio Pereira – CEP 38405-202

Uberlândia/MG

Telefone: (34) 3218-6800 - Fax: (34) 3218-6810

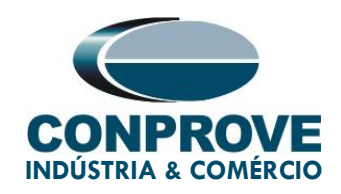

#### 3.3. Characteristic

Click on the "+" signs until you reach the "Characteristic" option. In this option, the zone types are set as MHO. Then send the adjustments by clicking on the icon highlighted in green.

| W ZIVercomPlus-2.13.3.0 db[3.47.3.0]                                                                                                    |         |                  |              |                  |           |                        | -                                                                    |                |
|----------------------------------------------------------------------------------------------------|---------|------------------|--------------|------------------|-----------|------------------------|----------------------------------------------------------------------|----------------|
| File View IEDs Configuration Help                                                                                                    |         |                  |              |                  |           |                        |                                                                      | 5              |
|                                                                                                    | 🔳 🗗 🗗   | Group 1          | - Group 1 ac | tive 🛛 隆 🔁 🗈     | 8 🖻 🎒     | \Settings\Protection\D | istance Units\Distance Units\C                                       | Characteristic |
|                                                                                                    | Text    | ter a tat        |              | 1T Current value | New value | Units                  | Information                                                          | []             |
| E Status                                                                                                    | Groun   | d Characteristic |              | Quadrilateral    | Mbo       |                        | 0=Quadrilateral, 1=Mho, 2=Quadri<br>0=Quadrilateral, 1=Mho, 2=Quadri | ilateral and   |
|                                                                                                    | - endse | Characteristic   |              | Quadrilateral    | IVINO     |                        | v=Quaumaterai, 1=ivinto, 2=Quaur                                     | naterar ariu   |
|                                                                                                    |         |                  |              |                  |           |                        |                                                                      |                |
| Date and Time                                                                                                    |         |                  |              |                  |           |                        |                                                                      |                |
| Communications                                                                                                    |         |                  |              |                  |           |                        |                                                                      |                |
|                                                                                                    |         |                  |              |                  |           |                        |                                                                      |                |
| General                                                                                                    |         |                  |              |                  |           |                        |                                                                      |                |
| E Provide State State St |         |                  |              |                  |           |                        |                                                                      |                |
| E                                                                                                    |         |                  |              |                  |           |                        |                                                                      |                |
| Protection                                                                                                    |         |                  |              |                  |           |                        |                                                                      |                |
|                                                                                                    |         |                  |              |                  |           |                        |                                                                      |                |
| 📴 🖶 Distance Units                                                                                                    |         |                  |              |                  |           |                        |                                                                      |                |
|                                                                                                    |         |                  |              |                  |           |                        |                                                                      |                |
|                                                                                                    |         |                  |              |                  |           |                        |                                                                      |                |
| Lagging Phase Operation Ph-Ph-G Fault                                                                                                    |         |                  |              |                  |           |                        |                                                                      |                |
| Series Compensation Logic                                                                                                    |         |                  |              |                  |           |                        |                                                                      |                |
|                                                                                                    |         |                  |              |                  |           |                        |                                                                      |                |
|                                                                                                    |         |                  |              |                  |           |                        |                                                                      |                |
|                                                                                                    |         |                  |              |                  |           |                        |                                                                      |                |
|                                                                                                    |         |                  |              |                  |           |                        |                                                                      |                |
|                                                                                                    |         |                  |              |                  |           |                        |                                                                      |                |
| Zone 7 Units                                                                                                    |         |                  |              |                  |           |                        |                                                                      |                |
| Distance Supervision                                                                                                    |         |                  |              |                  |           |                        |                                                                      |                |
| E Close Onto Fault                                                                                                    |         |                  |              |                  |           |                        |                                                                      |                |
|                                                                                                    |         |                  |              |                  |           |                        |                                                                      |                |
| Load Encroachment                                                                                                    |         |                  |              |                  |           |                        |                                                                      |                |
| ۵۷                                                                                                    | -       |                  |              |                  |           | TD 📕 RI                | 🗖 🚺 😽 🗩 🛱 02/08/2                                                    | 021 11:27:58   |

Figure 16

#### 3.4. Zone 1 Units

Select the *"Zone 1 Units"* option, activate the neutral and phase unit, directionality, zone reach, timing, positive and zero sequence angles, earth compensation factor and zone blocking due to power swing. Submit the adjustments by clicking on the icon highlighted in green.

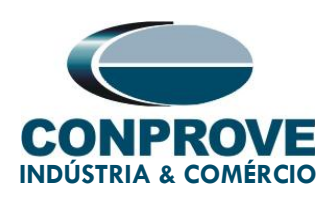

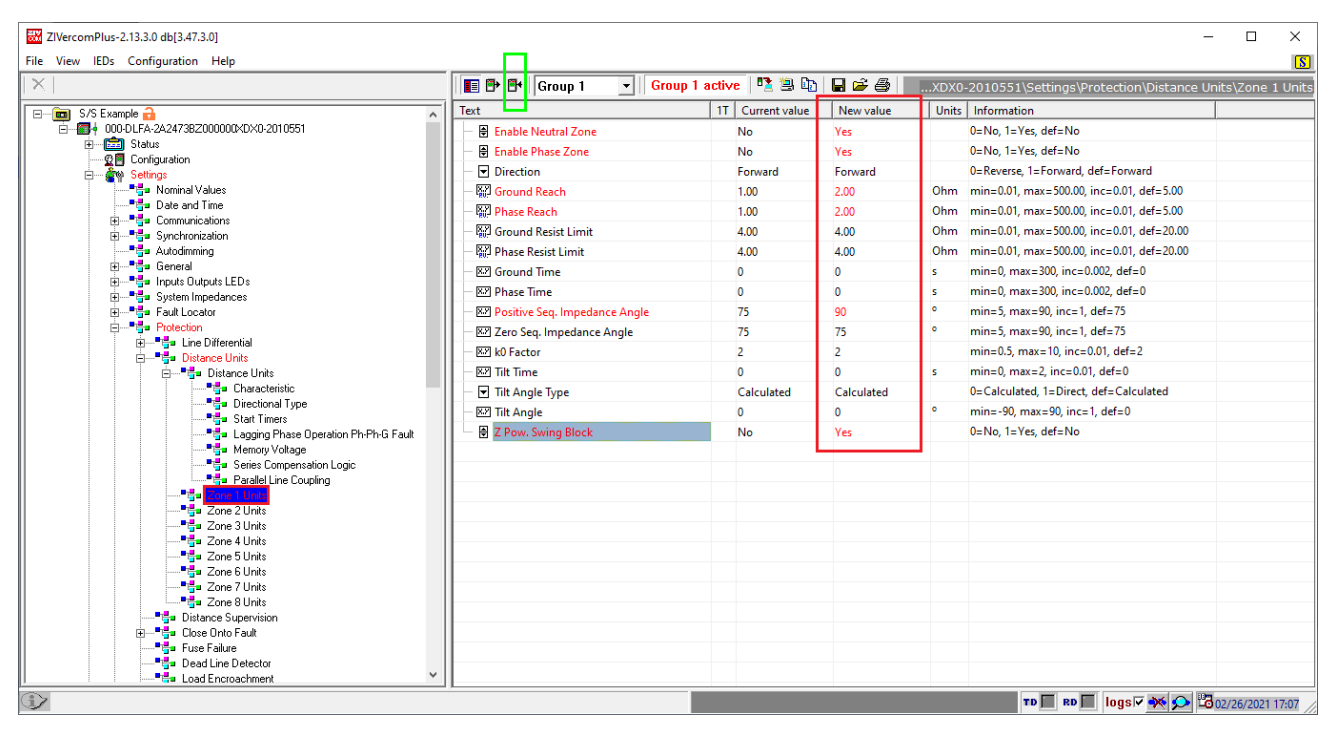

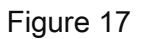

#### 3.5. Power Swing Detector

Activate the synchronous and asynchronous oscillation detection units. Configure zone ranges: outer, middle, and inner. Adjust the timings and send the settings to the relay.

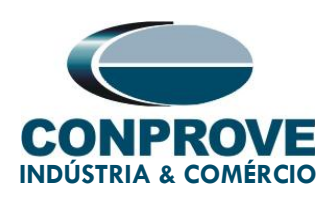

| 🐷 ZlVercomPlus-2.13.3.0 db[3.47.3.0] - 🗆 🗙 |                                           |                  |               |                                                      |
|--------------------------------------------|-------------------------------------------|------------------|---------------|------------------------------------------------------|
| File View IEDs Configuration Help          |                                           |                  |               | <u>S</u>                                             |
| $ \times $                                 | Group 1 Group 1                           | active 🛛 🔁 🕮 🗈 🗐 | 🖬 🖻 🎒 !00000> | DX0-2010551\Settings\Protection\Power Swing Detector |
| Configuration                              | Text                                      | 1T Current value | New value     | Units Information                                    |
| 🖻 💼 🙀 Settings                             | - 🖶 PS Detec Enable                       | No               | Yes           | 0=No, 1=Yes, def=No                                  |
| - Torres and Time                          | — 🖶 PS Trip Enable                        | No               | Yes           | 0=No, 1=Yes, def=No                                  |
|                                            | - 🙀 Right Ext Resist Limit                | 10.00            | 10.00         | Ohm min=0.10, max=500.00, inc=0.01, def=50.00        |
|                                            | - 🔛 Right Med Resist Limit                | 5.00             | 5.00          | Ohm min=0.10, max=500.00, inc=0.01, def=25.00        |
| Autodimming                                | Right Int Resist Limit                    | 1.00             | 1.00          | Ohm min=0.10, max=500.00, inc=0.01, def=5.00         |
| H                                          | - 🔛 Left Ext Resist Limit                 | 10.00            | 10.00         | Ohm min=0.10, max=500.00, inc=0.01, def=50.00        |
|                                            | - 🔛 Left Med Resist Limit                 | 5.00             | 5.00          | Ohm min=0.10, max=500.00, inc=0.01, def=25.00        |
| E Fault Locator                            | - 協力 Left Int Resist Limit                | 1.00             | 1.00          | Ohm min=0.10, max=500.00, inc=0.01, def=5.00         |
| 🖹 — 🚰 Protection                           | - W Resist Limit Angle                    | 75               | 90            | o min=0, max=90, inc=1, def=75                       |
| Energy Line Differential                   | - Bill Forward Ext Reach                  | 10.00            | 10.00         | Ohm min=0.10 max=500.00 inc=0.01 def=50.00           |
| i internet units                           | - Bill Forward Med Reach                  | 5.00             | 5.00          | Obm min=0.10 max=500.00 inc=0.01 def=25.00           |
|                                            | - Bill Forward Int Reach                  | 1.00             | 2.00          | Obm min=0.10 max=500.00 inc=0.01 def=5.00            |
| Grant Type                                 | - Set Payers Ext Payer                    | 10.00            | 10.00         | Ohm min=0.10 max=500.00 inc=0.01 def=50.00           |
|                                            | 82 Reverse Mad Reach                      | 5.00             | 5.00          | Ohm min=0.10, max=500.00, inc=0.01, def=35.00        |
|                                            | XX Deverse let Des et                     | 1.00             | 3.00          | Ohm min=0.10, max=500.00, inc=0.01, def=5.00         |
|                                            | Reverse Int Reach                         | 0.00             | 2.00          | 0 min min=0.10, max=300.00, mc=0.01, def= 3.00       |
| Parallel Line Coupling                     | - Will IT Supervision                     | 0.20             | 0.20          | A min=0.04, max=30.00, inc=0.01, del=0.04            |
|                                            | NY PS Detec Time                          | 0.03             | 0.03          | s min=0, max=2, inc=0.002, def=0.03                  |
|                                            | S Block Reset Time                        | 1                | 1             | s min=0.1, max=5, inc=0.1, det=1                     |
| Zone 4 Units                               | PS Trip Type                              | Slow trip        | Slow trip     | 0=Fast trip, 1=Slow trip, def=Slow trip              |
| Zone 5 Units                               | - KP Fast Trip Time                       | 0.05             | 0.05          | s min=0, max=2, inc=0.002, def=0.05                  |
|                                            | - EV PS Cond Reset Time                   | 0.05             | 0.05          | s min=0.02, max=2, inc=0.002, def=0.05               |
| P 🚰 Zone 8 Units                           | - 🖙 Time Delay for Ground Fault detection | 40               | 40            | ms min=0, max=200, inc=1, def=40                     |
| Distance Supervision                       |                                           |                  |               |                                                      |
| E Give Failure                             |                                           |                  |               |                                                      |
| Dead Line Detector                         |                                           |                  |               |                                                      |
| Load Encroachment                          |                                           |                  |               |                                                      |
| Power Swing Detector                       |                                           |                  |               |                                                      |
| Hemote Upen Breaker Detector               |                                           |                  |               |                                                      |
|                                            | I)                                        |                  |               |                                                      |
|                                            |                                           |                  |               | TD RD III logs 🗸 🐝 💬 🖾 02/08/2021 11:44:51           |

Figure 18

#### 3.6. Outputs

In order to test the tripping signal of function 21, as well as the blocking and tripping signals of the Power swing, 3 relay output binaries will be used to collect these signals by the test set. In the figure below, configure the first output as a zone 1 trip for both neutral and phase.

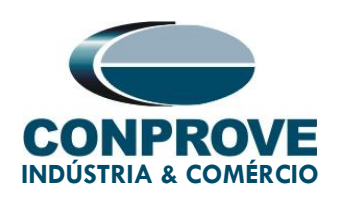

| W ZIVercomPlus-2.13.3.0 db[3.47.3.0]                                                                                                    |                         |                                                                                                    | - 🗆 X                                      |
|----------------------------------------------------------------------------------------------------|-------------------------|----------------------------------------------------------------------------------------------------|--------------------------------------------|
| File View IEDs Configuration Help                                                                                                    |                         |                                                                                                    | <u>S</u>                                   |
| ×                                                                                                    | 🔳 🗗 🗗 Group 1 💽 Group 1 | active   🛂 🖳 🔛   层 ൙ 🚑   🔤ts Outputs LEDs\Outputs                                                                                                    | s\Slot A\Digital Output 1\Logic OR signals |
| S/S Example         •           •         •           •         •           •         •           •         •           •         •           •         •           •         •           •         •           •         •           •         •           •         •           •         •           •         •           •         •           •         •           •         •           •         •           •         •           •         •           •         •           •         •           •         •           •         •           •         •           •         •           •         •           •         •           •         •           •         •           •         •           •         •           •         •           •         •           •         •           • <td< td=""><td>Text        </td><td>IT         Current value         New value         Units           7         None         None         Image: Second Second</td><td>Information</td></td<> | Text                    | IT         Current value         New value         Units           7         None         None         Image: Second Second | Information                                |
|                                                                                                    |                         | TD T BD                                                                                                    | 🔲 logs 🖓 🌺 🔀 02/08/2021 12:07:47 //        |

Figure 19

Clicking on the "None" option highlighted in the previous figure, make the following adjustment.

| 💽 Signal 1                                                                                                    |                                                                                                    | ×      |
|----------------------------------------------------------------------------------------------------|----------------------------------------------------------------------------------------------------|--------|
| Signals                                                                                                    |                                                                                                    |        |
| Underfrequency Unit 4 T<br>UnderVoltage of Voltage<br>Voltage Restrained Insta<br>Voltage Restrained Insta<br>Voltage Restrained Test<br>Voltage Restrained Tem<br>Voltage Restrained Tem<br>Voltage Restrained Tem<br>Voltage Restrained Tem<br>Voltage Restrained Tem | rip<br>Transd.<br>Intaneous Unit Phase A Trip<br>Intaneous Unit Phase B Trip<br>Intaneous Unit Phase C Trip<br>porized Unit Phase A Trip<br>porized Unit Phase B Trip<br>porized Unit Phase C Trip<br>m | ^      |
| Zone 1 Phase Trip<br>Zone 2 Ground Trip<br>Zone 2 Phase Trip                                                                                                    |                                                                                                    | v      |
| Zone z Phase Thb                                                                                                    |                                                                                                    |        |
| Signals groups                                                                                                    | All signals                                                                                                    |        |
| Trip protection outputs                                                                                                    |                                                                                                    | -      |
| <-                                                                                                    | OK →                                                                                                    | Cancel |
|                                                                                                    | Figure 20                                                                                                    |        |

Rua Visconde de Ouro Preto, 75 – Bairro Custódio Pereira – CEP 38405-202

Uberlândia/MG

Telefone: (34) 3218-6800 - Fax: (34) 3218-6810

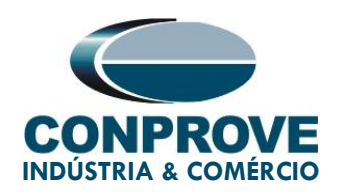

Repeat the previous procedure for the phase trip.

| W ZIVercomPlus-2.13.3.0 db[3.47.3.0] |                           |                  |                       | - 🗆 X                                              |
|--------------------------------------|---------------------------|------------------|-----------------------|----------------------------------------------------|
| File View IEDs Configuration Help    |                           |                  |                       | <u>[5]</u>                                         |
| $ \times $                           | 🔲 🗗 🕶 Group 1 🛛 🔽 Group 1 | active   🧏 🖹 🗈   | 🛾 🚔 🎒 🛛ts Outputs LED | s\Outputs\Slot A\Digital Output 1\Logic OR signals |
| 🖃 💼 S/S Example 🔒 📃                  | Text                      | 1T Current value | New value             | Units Information                                  |
| E                                    | - 💌 Signal 1              | # None           | Zone 1 Ground Trip    |                                                    |
| • Status                             | - 💌 Signal 2              | # None           | Zone 1 Phase Trip     |                                                    |
| 🖶 🦓 Settings                         | - 💌 Signal 3              | # None           | None                  |                                                    |
|                                      | - 👻 Signal 4              | # None           | None                  |                                                    |
| Date and Time                        | — 모 Signal 5              | # None           | None                  |                                                    |
|                                      | - 💌 Signal 6              | # None           | None                  |                                                    |
|                                      | - 🗟 Signal 7              | # None           | None                  |                                                    |
| 🖅 📲 🚰 General                        | - Signal 8                | # None           | None                  |                                                    |
| Inputs Outputs LEDs                  | Signal 9                  | # None           | None                  |                                                    |
|                                      | Signal 10                 | # None           | None                  |                                                    |
| Virtual Digital Inputs               | Signal 11                 | # None           | None                  |                                                    |
| E                                    | Signal 12                 | # None           | None                  |                                                    |
| E Slot A                             | Ginard 12                 | # News           | None                  |                                                    |
|                                      | Signal 15                 | * None           | None                  |                                                    |
|                                      | Signal 14                 | * None           | None                  |                                                    |
| 🕀                                    | Signal 15                 | * None           | None                  |                                                    |
| 🗈 📲 Digital Dutput 4                 | 🗆 🖃 Signal 16             | * None           | None                  |                                                    |
|                                      |                           |                  |                       |                                                    |
| ₩                                    |                           |                  |                       |                                                    |
| 🕮 📲 Slot B                           |                           |                  |                       |                                                    |
| 😟 🔤 📲 Slot C                         |                           |                  |                       |                                                    |
|                                      |                           |                  |                       |                                                    |
| Electric Leds                        |                           |                  |                       |                                                    |
|                                      |                           |                  |                       |                                                    |
| E Protection                         |                           |                  |                       |                                                    |
| Line Differential                    |                           |                  |                       |                                                    |
|                                      |                           |                  |                       |                                                    |
|                                      |                           |                  |                       |                                                    |
| Directional Type                     |                           |                  |                       |                                                    |
| I i i i i i i i i Vieta Start Timers | L                         |                  |                       |                                                    |
|                                      |                           |                  | т                     | 10 🔳 RD 📕 logs 🗹 🚧 💬 📅 02/08/2021 13:38:04 🖉       |

Figure 21

On the second output configure the 78 or OoS trip signal.

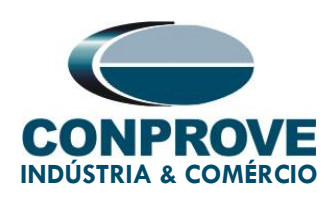

| W ZIVercomPlus-2.13.3.0 db[3.47.3.0]                                                                                                    |                                                                                                    |                                                                                                    |                                                                                                    | – 🗆 🗙                 |
|----------------------------------------------------------------------------------------------------|----------------------------------------------------------------------------------------------------|----------------------------------------------------------------------------------------------------|----------------------------------------------------------------------------------------------------|-----------------------|
| File View IEDs Configuration Help                                                                                                    |                                                                                                    |                                                                                                    |                                                                                                    | S                     |
|                                                                                                    | 🔳 🗗 🗗 Group 1 💽 Group 1                                                                                                    | active   🧏 🖲 📭   🖬 🖨                                                                                                    | Outputs LEDs\Outputs\Slot A\Digital Outpu                                                                                                    | it 2\Logic OR signals |
| S/S Example       Image: Configuration         Image: Configuration       Status         Image: Configuration       Image: Configuration         Image: Configuration       Image: Configuration         Image: Configuration | Text         Signal 1                • Signal 2          Signal 3                 • Signal 3          Signal 4                 • Signal 5          Signal 6                 • Signal 7          Signal 7                 • Signal 7          Signal 9                 • Signal 10          Signal 12                 • Signal 12          Signal 12                 • Signal 12          Signal 15                 • Signal 15          Signal 16 | IT         Current value         New value           #         None         Power Swing Tr           #         None         None           #         None         None           #         None | Image: Image: |                       |
|                                                                                                    |                                                                                                    |                                                                                                    |                                                                                                    | 02/00/2021 00:42:54   |

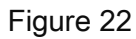

On the third output, configure the Power swing blocking signal (68).

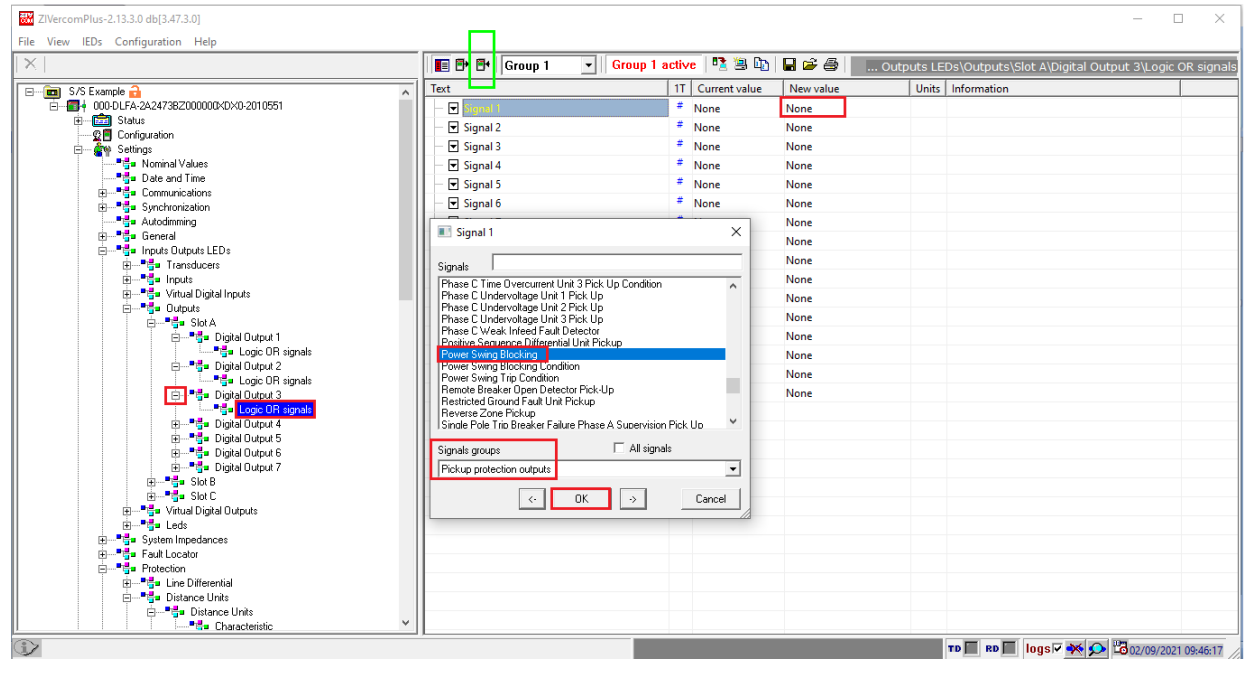

Figure 23

Rua Visconde de Ouro Preto, 75 – Bairro Custódio Pereira – CEP 38405-202

#### Uberlândia/MG

Telefone: (34) 3218-6800 - Fax: (34) 3218-6810

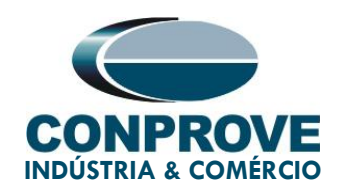

#### 4. Application Manager

Open the Conprove Test Center (CTC) software, shown in the figure below.

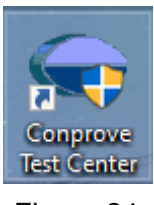

Figure 24

#### 4.1. PSB\_OoS software adjustments

Open the PSB\_OoS software within the Conprove Test Center (CTC) software area, as shown in the figure below.

|                                                                                                | Conprove Test Ce                                                                                                    | enter                                                                                                    |     |
|------------------------------------------------------------------------------------------------|----------------------------------------------------------------------------------------------------|----------------------------------------------------------------------------------------------------|-----|
| CONPROVE                                                                                       | Version 2.02.171                                                                                                    |                                                                                                    |     |
| General<br>General Tests<br>& Quick                                                            | Secondary<br>Secondary Tests                                                                                                    | Measurement<br>Applications for measurement<br>R Multimeter                                                                  |     |
| <ul> <li>VCC Aux</li> <li>Calibration</li> <li>Test Plan</li> <li>Remote Generation</li> </ul> | Power Directional                                                                                                    |                                                                                                    |     |
|                                                                                                | Meter Power Quality PSB OoS Ramp L Hamonic Bestraint                                                                                                    | Setup<br>Equipment Set. / Tests<br>Settings<br>Dupdate Firmware                                                              |     |
| Primary Tests                                                                                  | Image: Sequencer       Image: Synchronism       Image: Synchronism       Image: Sy | Software Language Support Documentation and assistance                                                                       | *   |
|                                                                                                | Other         Additional applications <ul> <li>Transient View</li> <li>Validate PDF Reports</li> </ul>                                                                                                    | <ul> <li>Videos</li> <li>Contact</li> <li>Forum</li> <li>User Manual</li> <li>Quick Guide</li> <li>Self-diagnosis</li> </ul> | * * |
|                                                                                                | Statistical Analysis Convicte @ Concerning 1004 2000                                                                                                    | Kara Remote Access                                                                                                    |     |

Rua Visconde de Ouro Preto, 75 – Bairro Custódio Pereira – CEP 38405-202 Uberlândia/MG

Telefone: (34) 3218-6800 - Fax: (34) 3218-6810

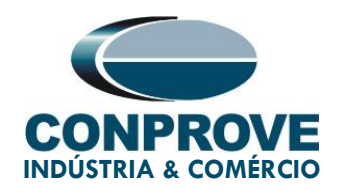

When opening the software, the "Settings" screen will open automatically (provided that the option "Open Settings when Start" found in the "Software Options" menu is selected). Otherwise, click directly on the "Settings" icon. Fill in the "General Inform." with details of the tested device, installation location and the person responsible. This facilitates the preparation of the report, and this tab will be the first to be shown.

|                                                                                                    | Bits) - CE-6710 (0301018) re Options                                                                                                    | - 0 ×                                                                       |
|----------------------------------------------------------------------------------------------------|----------------------------------------------------------------------------------------------------|-----------------------------------------------------------------------------|
| Goose Set     Sync. Set     Sync. Set     Sync. Set     Direc     Channels     HardWare                                                              | tinos → Next Point ✓ Clear test<br>Start Stop → Next group ✓ Clear all<br>Start Stop → Phasors<br>Settings ← Phasors<br>© Trajectory<br>Present<br>But rel clear test<br>Present<br>But rel clear test<br>Present<br>Present<br>But rel clear test<br>Present<br>But rel clear test<br>Present<br>Present<br>But rel clear test<br>Present<br>Present<br>Prese |                                                                             |
| System Simulation Trajectories Simul<br>Insert/Edit Points<br>Insert/Edit General Options                                                            | General         General Inform.         System         Notes & Obs.         Explanatory Figures         Check List         Others         Connections           Distance         Descr.         Power Swing Block and Out of Step         Date:                                                                                                    | Legend:                                                                     |
| Edit Trajectory S<br>New Trajectory Zie Ø ✓<br>Trajectory Trajectory S<br>New Trajectory Zie Ø ✓<br>Trajectories Zie Ø ✓                             | Tested device:         Model         DLF         V           Type:         Line Protection         Manufacturer:         ZIV         V                                                                                                    | - Traj. Not Tested<br>- Traj. Tested<br>Colors: Not Test.<br>Passed<br>Fail |
| Groups dZ/dt Const<br>Remove 250.0 Ω/s                                                                                                    | Location:<br>Substation: Conprove<br>Bay: 1<br>Address: Visconde de Ouro Preto 75, Custódio Pereira                                                                                                    | Information:           Atual Point           - 121:           - 0:          |
| Test Points Points Tested                                                                                                    | City:     Uberländia     State:     MG ~       Responsible:     Name:     Michel Rockembach de Carvalho     ~                                                                                                    | -R<br>-X                                                                    |
| No.         Nº of Points<br>Trajectory         Enabled<br>Fault         Time<br>Trajectory           03         2         Yes         266.0 n        | Sector:         Engineering         Registry:         0001         Image: CE-6710         Series Num.:         03010187CCM33222211U5HVRGLGLGL2Z0RXO                                                                                                    |                                                                             |
| Iype:         Individual         Image: General Info.           Errors List         Protection Status           Image: General Info.         Changed | Default V Import Export Preferences QK Cancel                                                                                                    | R[0]<br>10.00                                                               |

Figure 26

Also in the *"Settings"* area, there are other useful tabs for the user. In the figure below, within the *"System"* tab, the values of frequency, phase sequence, primary and secondary voltages, primary and secondary currents, transformation ratios of VTs and CTs are configured. There are also two sub tabs *"Impedance"* and *"Source"*, whose data is not used for this test.

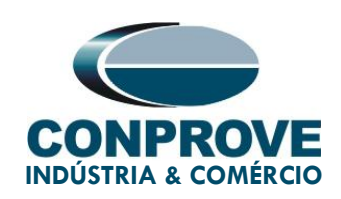

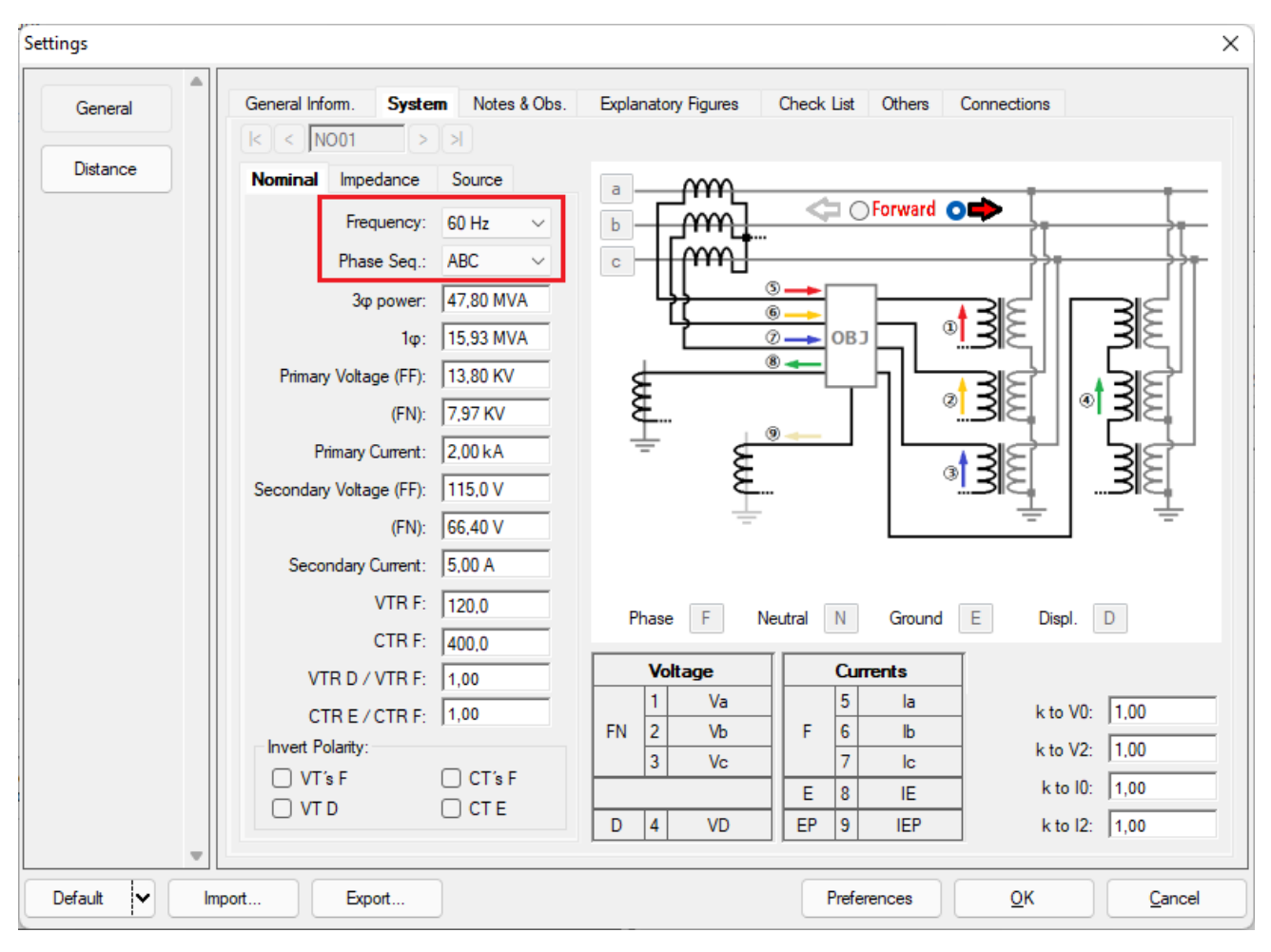

Figure 27

There are other tabs where the user can enter *"Notes & Obs.", "Explanatory Figures",* can create a *"Check List"* of the procedures for carrying out the test and also create a schematic of the connections between the test set and the test equipment.

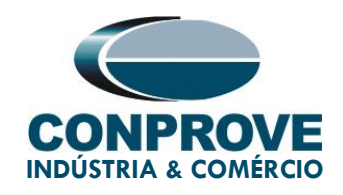

#### 4.2. Distance screen > Distance Prot. Settings

Click on the "Distance" button, the screen shows the parameters of length, line angle and ground compensation factor. For this specific test there is no need to adjust these values.

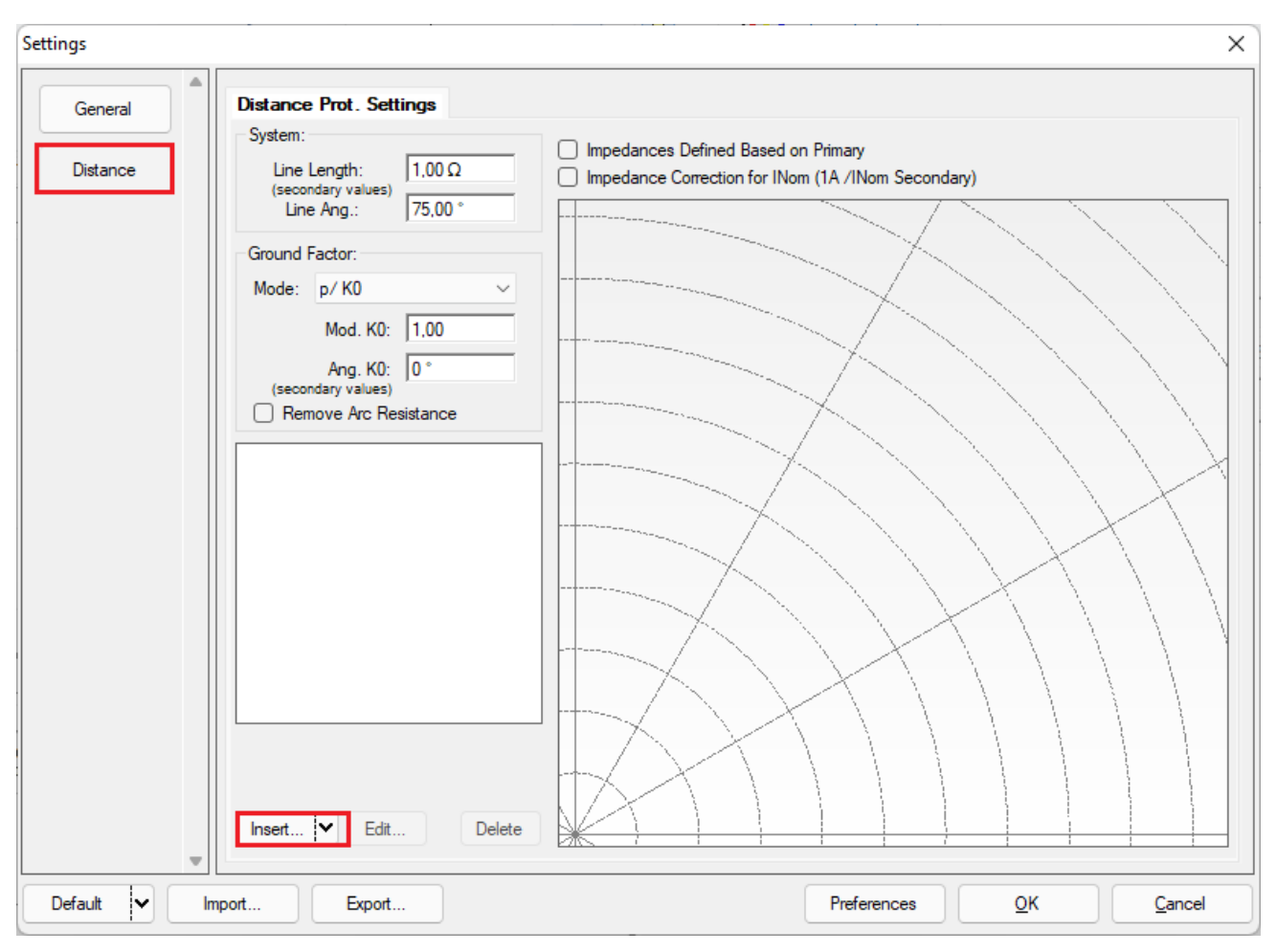

Figure 28

#### 4.3. Entering Zone 1

Click on the *"Insert"* field highlighted in the previous figure. In the settings screen, first choose the relay mask *"ZIV DLF – Mho"*. You must adjust the actuation time, choose the

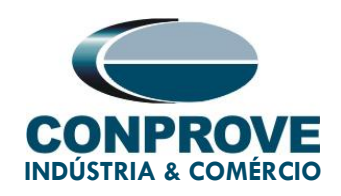

type of fault (loop) enter the zone characteristics and directionality. Adjust the tolerance values and finally click on *"OK".* 

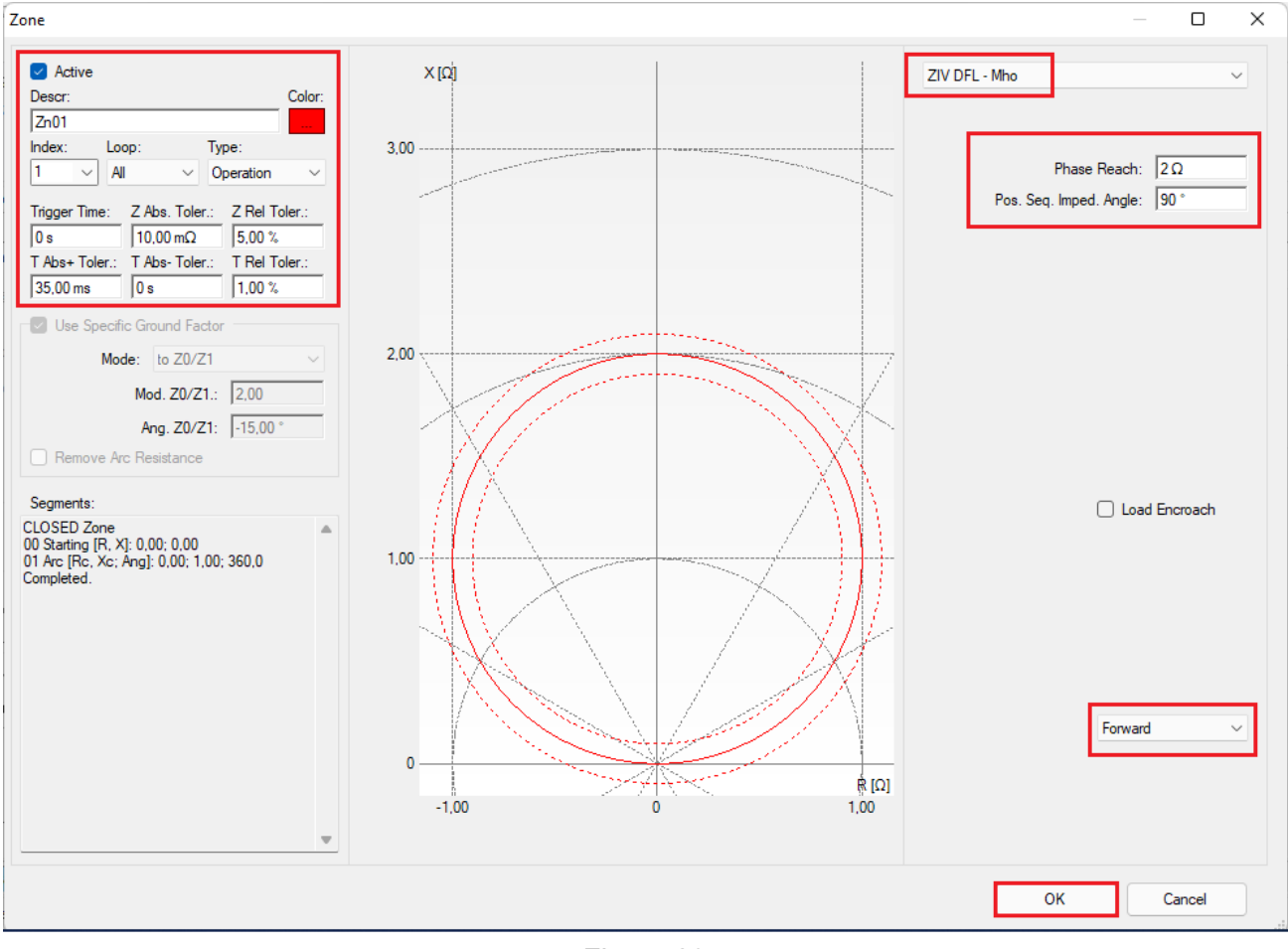

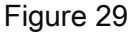

#### 4.4. Inserting the zones: inner, middle and outer

Click on the *"Insert"* field again. In the settings screen, choose the generic mask *"Quadrilateral"* then adjust the resistance and reactance values according to the relay settings for the internal zone. Remove the tolerances and change the name to *"INNER"*.

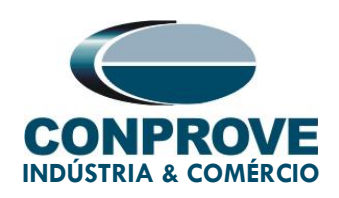

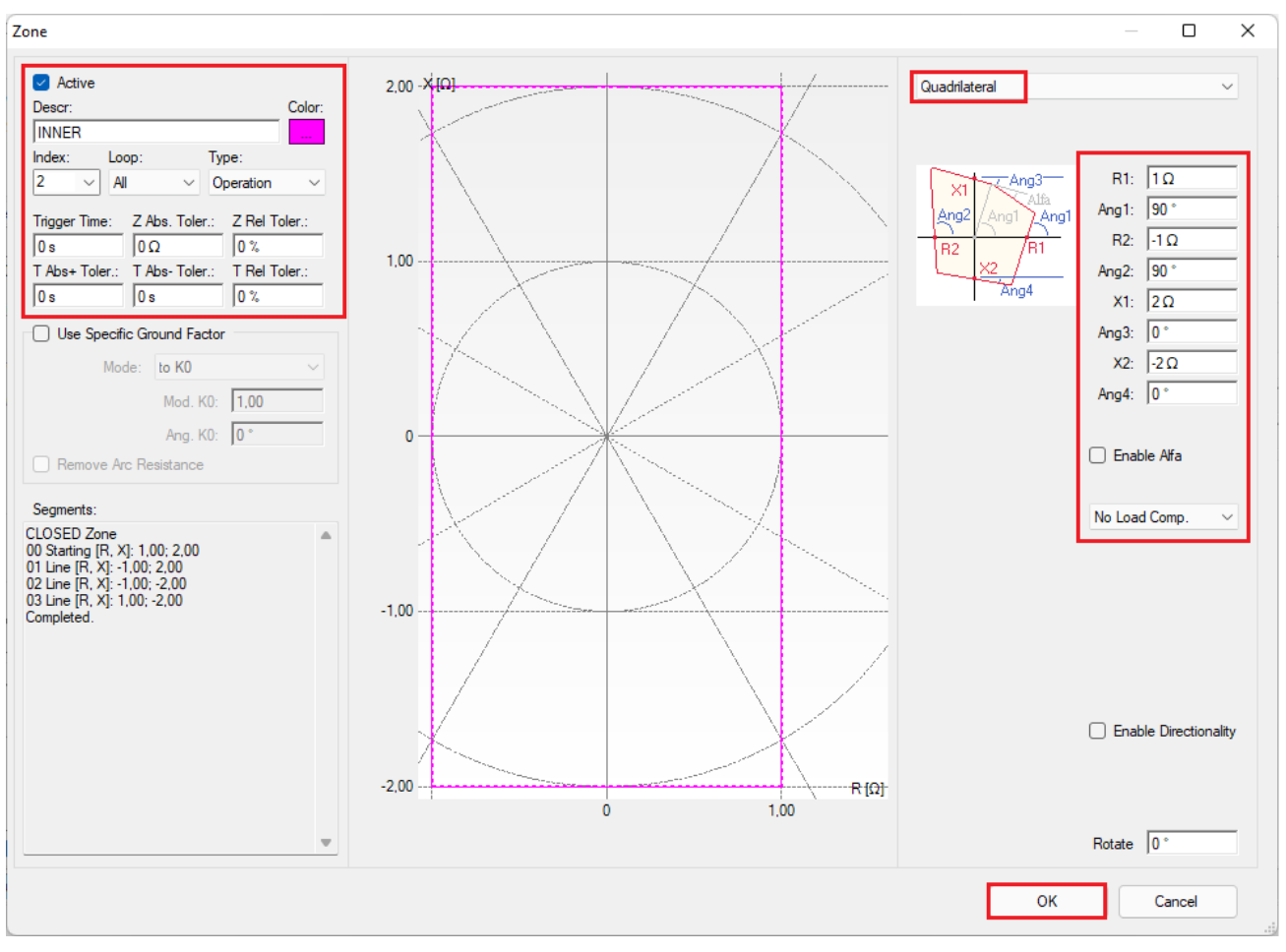

Figure 30

#### Repeat the procedure and adjust the middle zone. Change your name to "MIDDLE".

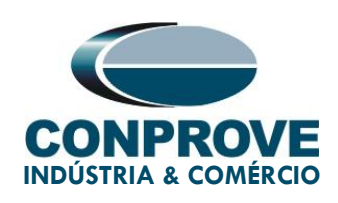

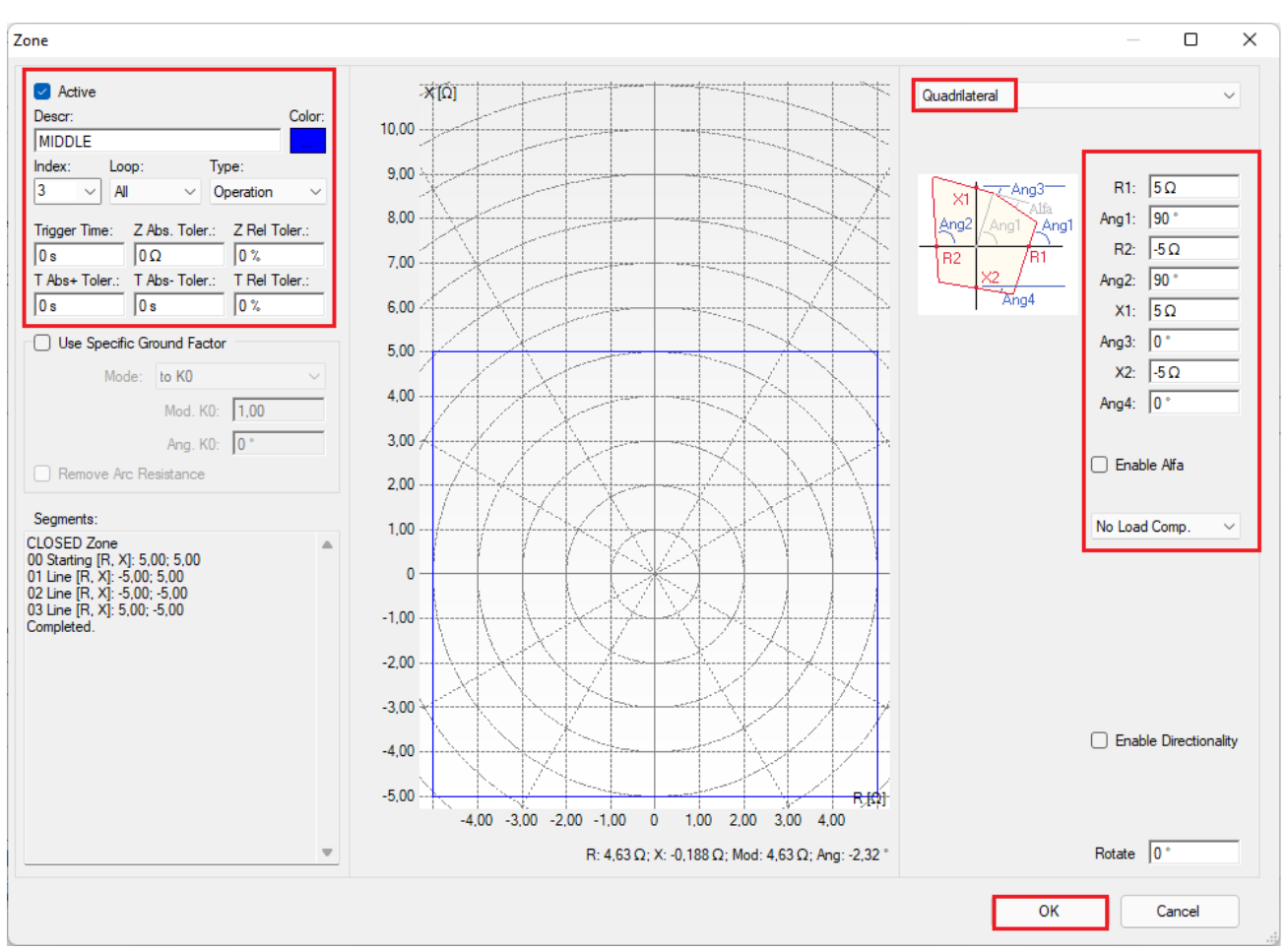

Figure 31

The last zone to be entered is the outer. Change your name to "OUTER".

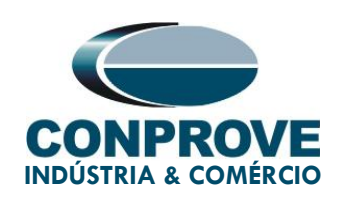

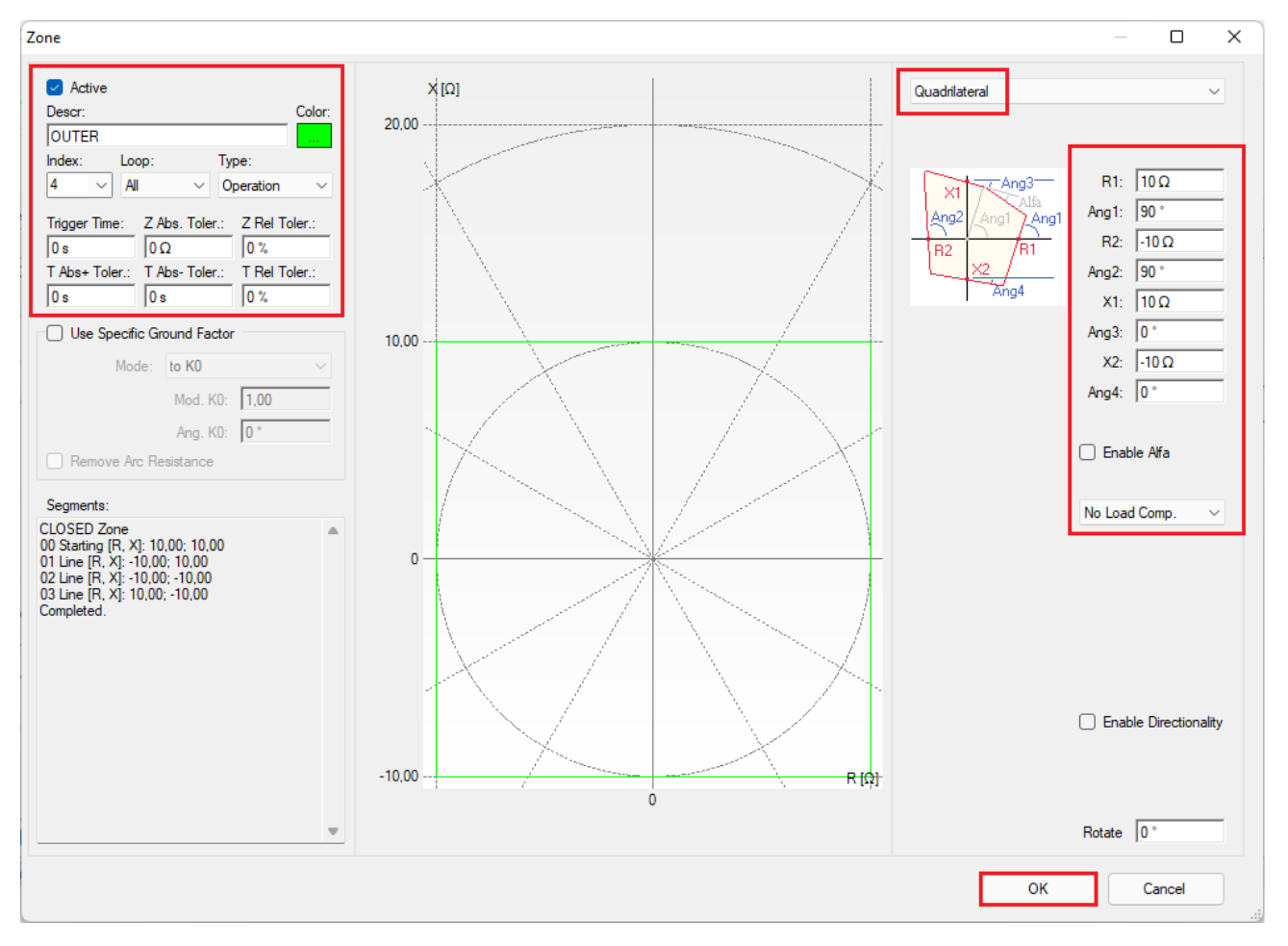

Figure 32

### 5. Channel Direction and Hardware Configurations

Click on the icon illustrated below.

| 🍄   🗋 📂 🛃 🚽   PSB OoS 2.02.171 (64 Bits) - CE-6710 (0301018)                                                                                                    |                                  |  |  |  |
|----------------------------------------------------------------------------------------------------|----------------------------------|--|--|--|
| Arquivo Home Display Software Options                                                                                                    |                                  |  |  |  |
| Channels     Image: Channels     Image: Channels     Image | Start Stop Next Point Clear test |  |  |  |
| Hardware Generation                                                                                                    |                                  |  |  |  |
| Figure 33                                                                                                    |                                  |  |  |  |

Rua Visconde de Ouro Preto, 75 – Bairro Custódio Pereira – CEP 38405-202

#### Uberlândia/MG

Telefone: (34) 3218-6800 - Fax: (34) 3218-6810

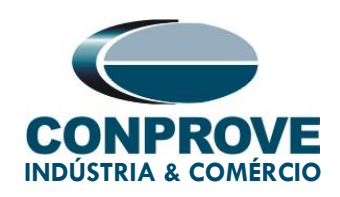

Then click on the highlighted icon to configure the hardware.

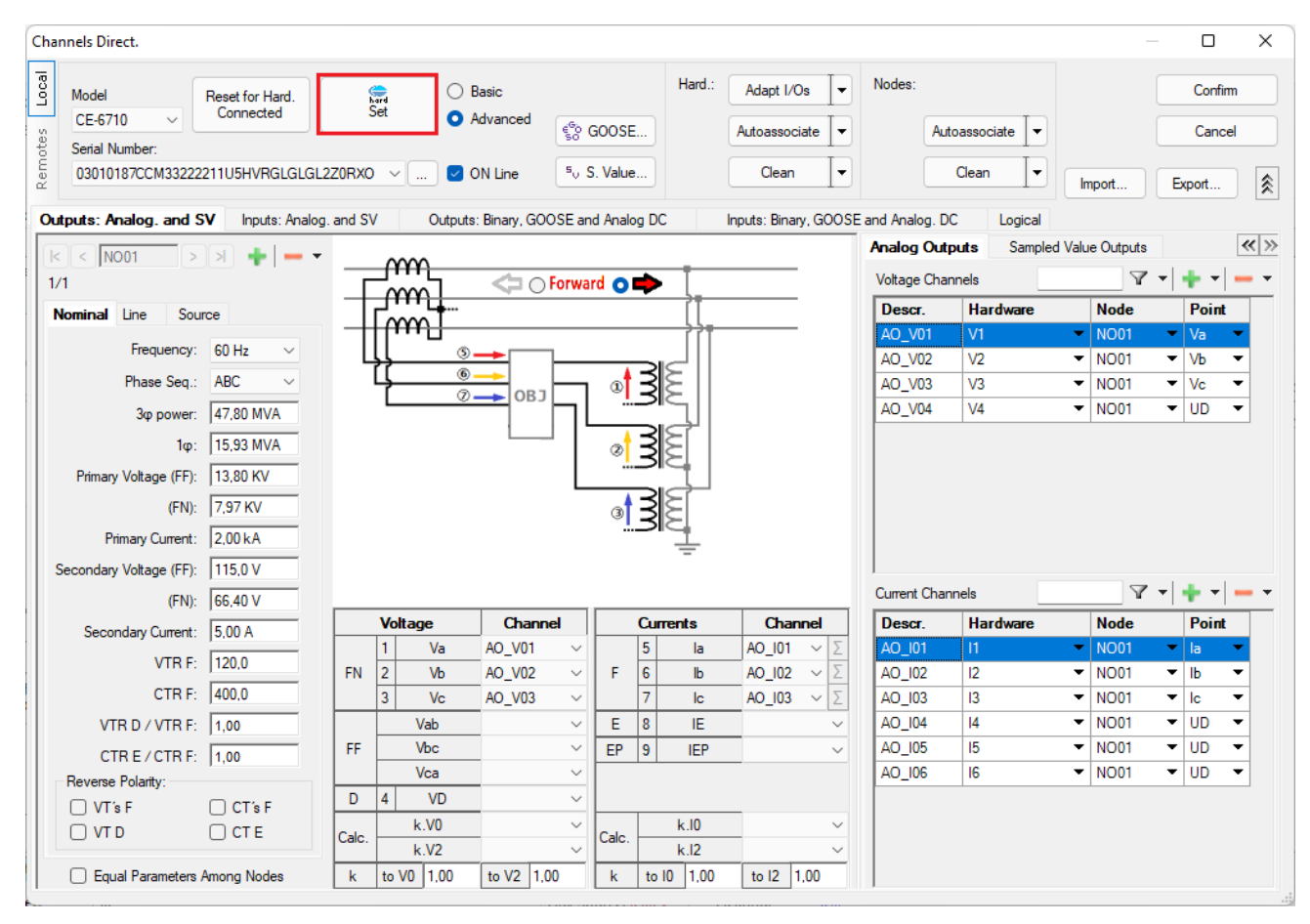

Figure 34

Choose the configuration of the channels adjust the auxiliary source and the stopping method of the binary inputs. To finish click on *"OK"*.

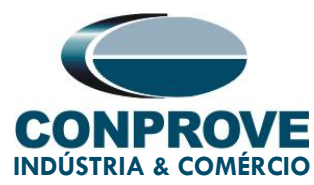

#### INSTRUMENTOS PARA TESTES ELÉTRICOS Settings Master Slave 1 Slave 2 Main Sampled Value Others Binary Outputs: Auxiliar Source: Model CE-6710 Serial Number 03010187CCM33222211U5HVRGLGLGL2Z0RX0 Initial State Initial State 250 V BO3: NC 🗸 BO1: NO 🗸 Analog Outputs: 220 V BO2: NO $\sim$ BO4: NC $\sim$ Standard - Voltages: 110 V 4 x 300 V; 100 VA BO5 and BO6 type: 60 V O 2 x 600 V; 180 VA Conventional BO5: NO $\sim$ 48 V O 2 x 300 V; 150 VA V3 BO6: NO 🗸 O 1 x 600 V; 350 VA •N3 24 V O IRIG (BO5) /Clock (BO6) O 1 x 300 V; 250 VA Other Off 🔿 TTL Transistor 110,00 V Customized Assoc. Binary / Analog Inputs: Connect VTs Standard - Currents: BI1: BI - Contact BI - Contact BI2: O 6 x 32 A; 220 VA BI3: BI - Contact 3 x 64 A; 400 VA BI4: BI - Contact O 2 x 96 A; 550 VA BI5: BI - Contact O 2 x 10,00 A; 300 VA -N2 BI - Contact BI6: 1 x 192 A: 1100 VA N3 BI7: BI - Contact O 1 x 6,00 A; 360 VA BI8: BI - Contact •N4 BI9 BI - Contact **N**5 BI10: BI - Contact BI11: BI - Contact Electromechanical: BI12: BI - Contact O 1 x 75 A; 700 VA AI 1-6 : 2V; 20V; 600V AI 7-12 : 200mV; 2V; 600V Considers absolute values to Voltage-BI O 1 x 50 A; 700 VA O Customized Assoc. Connect CTs Range 1,25 A <u>0</u>K Cancel

Figure 35

On the next screen choose "Basic" and on the next window (not shown) choose "YES". Finally, click on "Confirm".

| Cha           | inels Direct.                                                      |                        | – D X         |
|---------------|--------------------------------------------------------------------|------------------------|---------------|
| Remotes Local | Model Reset for Hard. Ce-6710 Connected Set O Advanced             | 4 <sup>5</sup> 0 CODEE | Confirm       |
|               | Serial Number:<br>03010187CCM33222211U5HVRGLGLGL2Z0RX0 V V ON Line | 50 S. Value            | Import Export |

Figure 36

Rua Visconde de Ouro Preto, 75 – Bairro Custódio Pereira – CEP 38405-202

#### Uberlândia/MG

Telefone: (34) 3218-6800 - Fax: (34) 3218-6810

www.conprove.com - https://forum.conprove.com - suporte@conprove.com.br

×

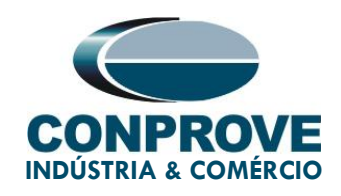

#### 6. Restore Layout

Due to the great flexibility that the software presents allowing the user to choose which windows are displayed and in which position the command is used to restore the default settings. Click on the *"Recreate Charts"* button and then click on *"Restore Layout"*.

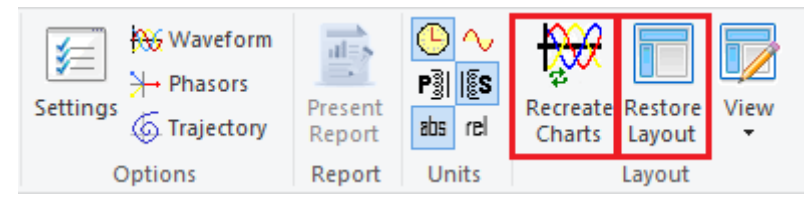

Figure 37

### 7. Test Structure for PSB and OoS functions

#### 7.1. Test Settings

In this tab you must configure the generation channels, enable a pre-simulation with nominal conditions and adjust the binary inputs with the trip signals.

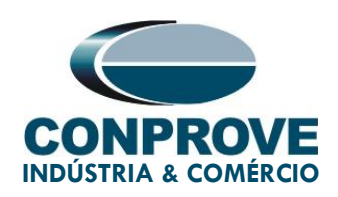

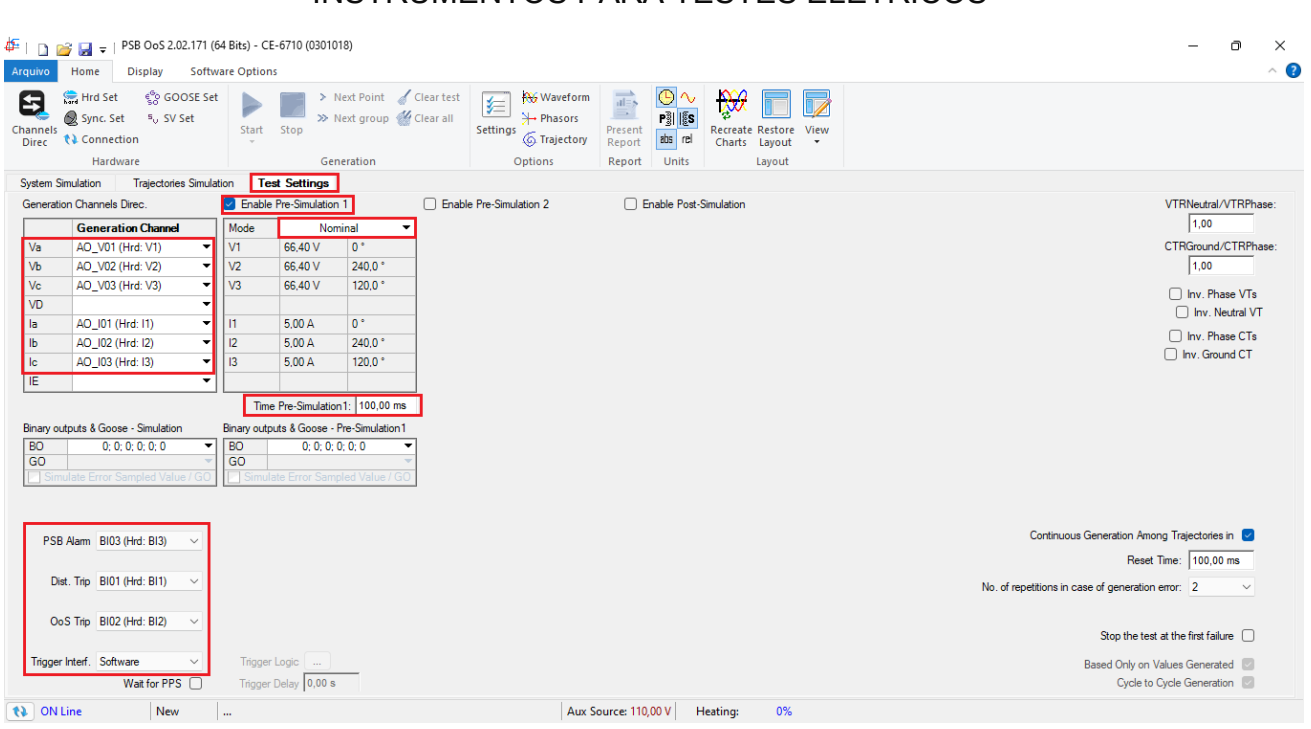

Figure 38

#### 7.2. Trajectories Simulation

The *"Trajectories Simulation"* test makes it possible to create the same tests as the *"System Simulation"* however it has the convenience of not having to make an equivalent of the system (in some cases the necessary data are difficult to obtain). In the *"Trajectories Simulation"* option, the user has complete freedom to control the impedance trajectory (dZ/dt). In this way, it is possible to simulate fault conditions where function 21 must act, conditions of synchronous power swing where function 68 must act and even conditions of asynchronous power swing where function 78 must act.

#### 7.3. Trajectories Simulation > Synchronous Oscillation

For the Power Swing signal to occur, the trajectory time between the external zone (OUTER) and the intermediate zone (MIDDLE), whose difference is 5.0 $\Omega$ , must be greater than the setting in *"PS Detec Time"*, that is, 0.03s. So 5/0.03 is equal to 166.67 $\Omega$ /s so you must use a dZ/dt lower than 166.67  $\Omega$ /s, in this case use 150  $\Omega$ /s.

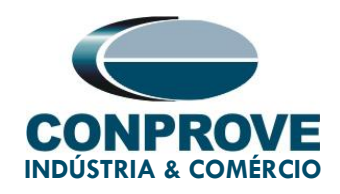

In the following test, a synchronous oscillation is simulated, where the activation of the Power Swing Alarm is expected. To perform the test click on *"New Trajectory"* then choose the number of points, impedance and angle values. It is important to point out that these points can be obtained just by clicking on the graph, in order to produce the trajectory. The next step is to enter the impedance rate of change which must be different from *"O"* and less than 166.67.

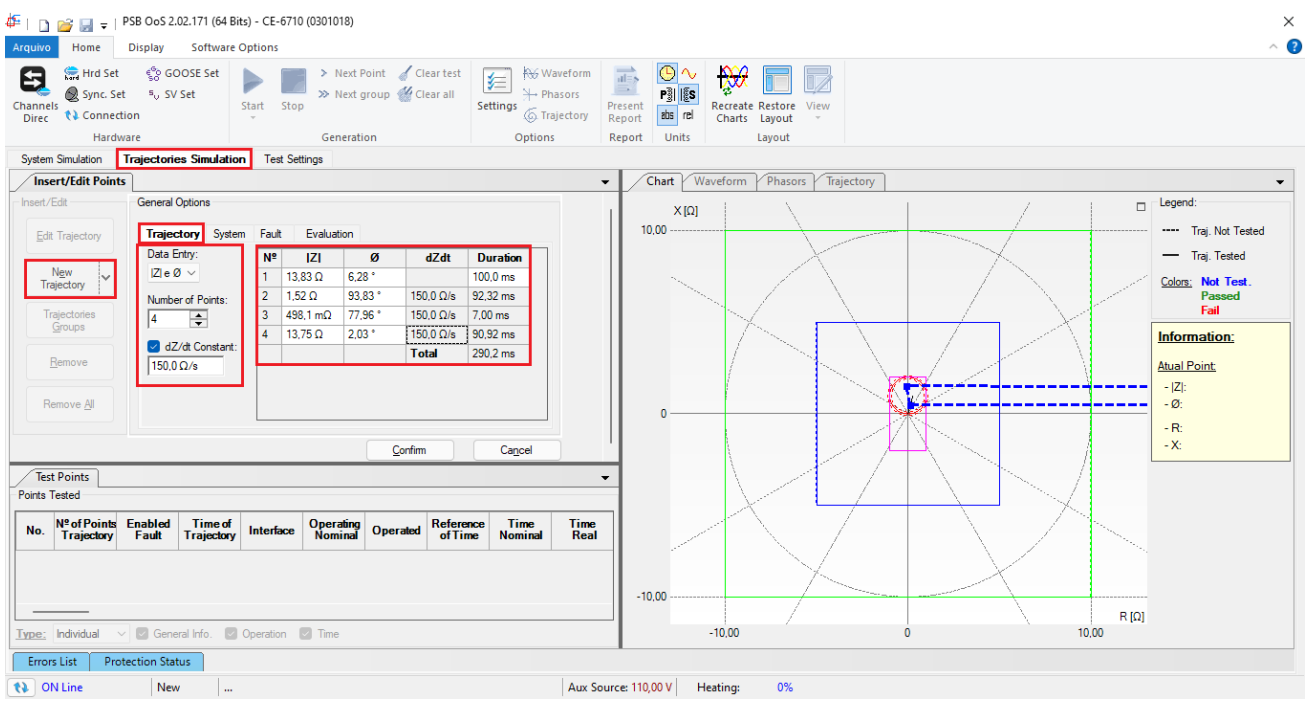

Figure 39

The next step is to parameterize the "System" tab.

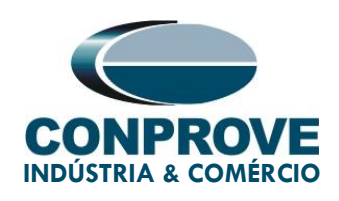

| Insert/Edit Points             |                                                                                                  |
|--------------------------------|--------------------------------------------------------------------------------------------------|
| Insert/Edit                    | General Options                                                                                  |
| <u>E</u> dit Trajectory        | Trajectory System Fault Evaluation                                                               |
| N <u>e</u> w<br>Trajectory     | E : 115.0 V 0 °                                                                                  |
| Trajectories<br><u>G</u> roups | Set Z by:         ZS; KS         ✓           Mod. ZS         4,00 Ω         Mod. KS         1,00 |
| <u>R</u> emove                 | Ang ZS 80.00 ° Ang KS 0 °                                                                        |
| Remove <u>A</u> ll             |                                                                                                  |

Figure 40

It is not necessary to make any adjustments in the *"Fault"* tab. The next step in the *"Evaluation"* tab is to set the *"Operation"* field to *"Yes"* and the *"Interface"* to *"PSB Alarm"*. Then click on *"Confirm"*.

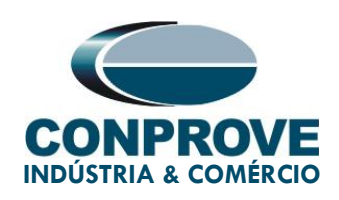

| nsert/Edit                     | General Options                    |                                   |
|--------------------------------|------------------------------------|-----------------------------------|
| Edit Trajectory                | Trajectory System Fault Evaluation |                                   |
| New                            | Operation: O No O Yes              | Interface: PSB Alarm $\checkmark$ |
| Trajectory                     | Evaluation Time                    |                                   |
| Trajectories<br><u>G</u> roups | Reference for Start Time Count:    | Pre-Simulation 1 $$               |
|                                | Nominal Time: 50,00 ms             |                                   |
| Remove                         | Positive Time Tolerance: 30,00 ms  |                                   |
| Remove <u>A</u> ll             | Negative Time Tolerance: 30,00 ms  |                                   |
|                                |                                    |                                   |
|                                |                                    | <u>C</u> onfirm Ca <u>n</u> cel   |

Figure 41

Start the generation by clicking on the icon highlighted below or using the command "Alt +G".

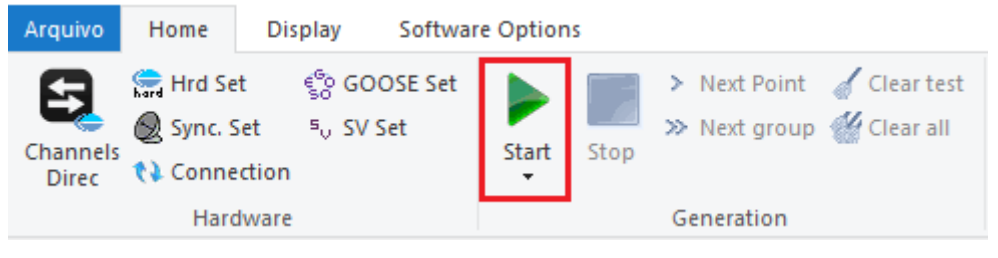

Figure 42

It is verified that the blocking of the distance function and the actuation of the blocking by synchronous power oscillation occurred.

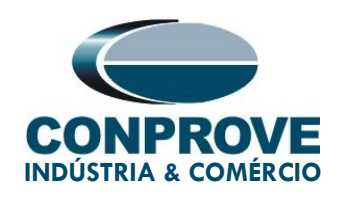

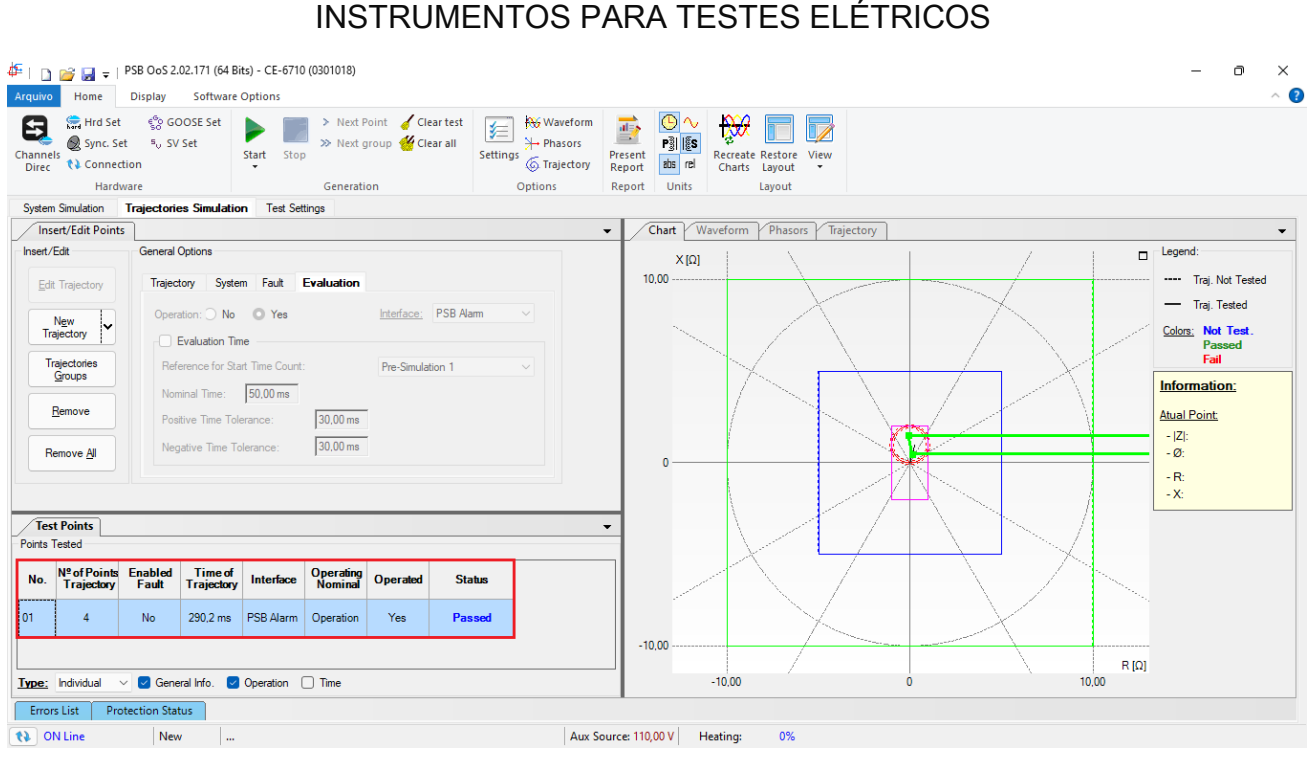

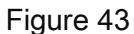

#### 7.4. Trajectories Simulation > Asynchronous Oscillation

To verify the *"OoS"* tripping, the PSB signal must be active and the time to cross the internal region (INNER) must be greater than the time set in the *"Fast Trip Time"* field. As the zone width is 2.0 $\Omega$  and the time is 0.05s, 2/0.05 comes to 40 $\Omega$ /s, so dZ/dt must be less than 40 $\Omega$ /s.

In the following test, an asynchronous oscillation is simulated, where the OoS Trip actuation is expected. To perform the test click on *"New Trajectory"* then choose the number of points, impedance and angle values. It is important to point out that these points can be obtained just by clicking on the graph, in order to produce the trajectory.

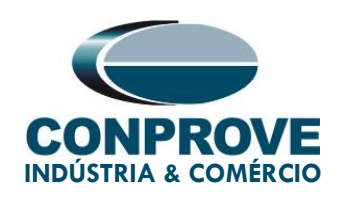

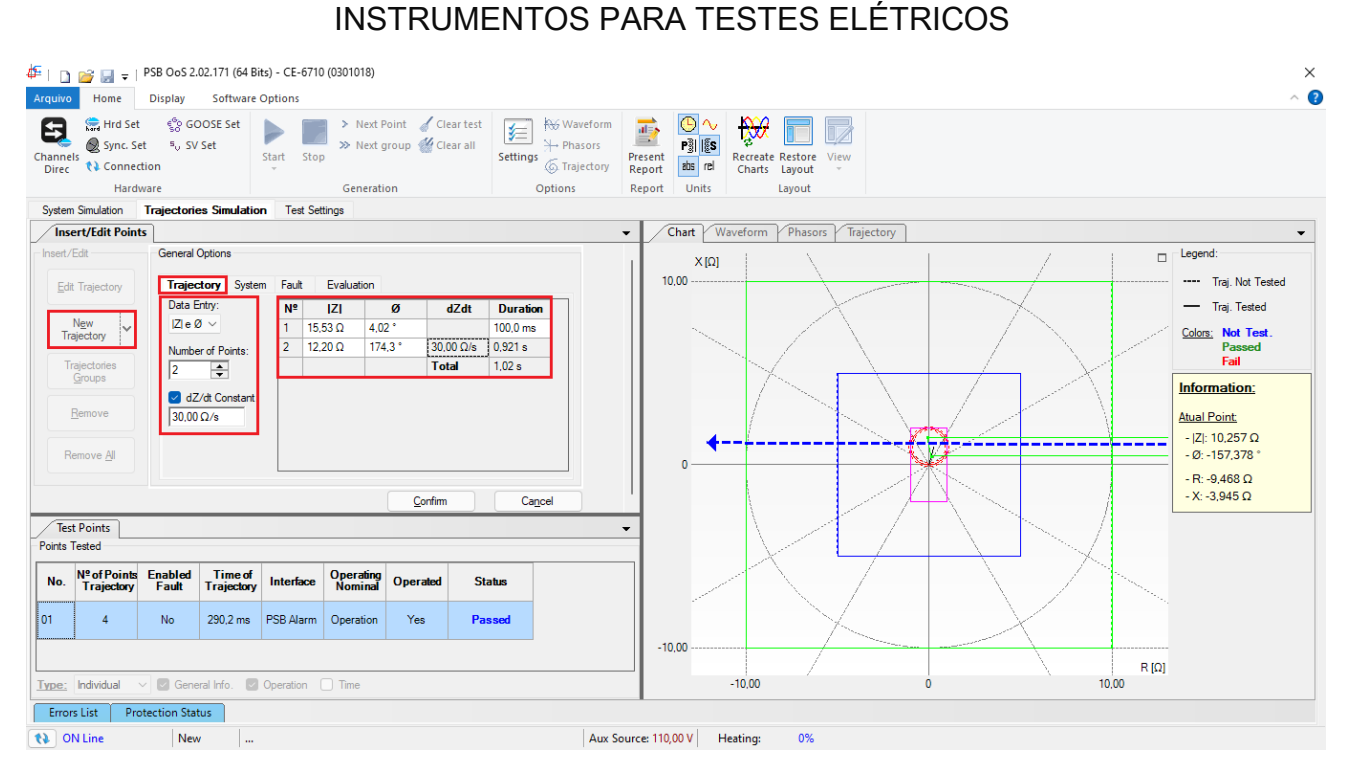

Figure 44

The next step is to parameterize the "System" tab.

| Insert/Edit Points             |                                                                                                  |
|--------------------------------|--------------------------------------------------------------------------------------------------|
| Insert/Edit                    | General Options                                                                                  |
| Edit Trajectory                | Trajectory System Fault Evaluation                                                               |
| N <u>e</u> w<br>Trajectory     | E : 115,0 V 0 °                                                                                  |
| Trajectories<br><u>G</u> roups | Set Z by:         ZS; KS         ✓           Mod. ZS         4,00 Ω         Mod. KS         1,00 |
| Remove                         | Ang ZS 80,00 ° Ang KS 0 °                                                                        |
| Remove <u>A</u> ll             |                                                                                                  |

Figure 45

Rua Visconde de Ouro Preto, 75 – Bairro Custódio Pereira – CEP 38405-202

#### Uberlândia/MG

Telefone: (34) 3218-6800 - Fax: (34) 3218-6810

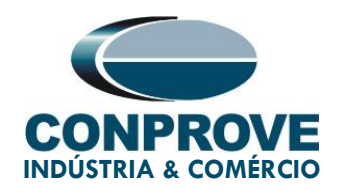

It is not necessary to make any adjustments in the *"Fault"* tab. The next step in the *"Evaluation"* tab is to set the *"Operation"* field to *"Yes"* and the *"Interface"* to *"Trip OoS"*. Then click on *"Confirm"*.

| Insert/Edit Points             |                                                    |  |
|--------------------------------|----------------------------------------------------|--|
| Insert/Edit                    | General Options                                    |  |
| Edit Trajectory                | Trajectory System Fault Evaluation                 |  |
| New                            | Operation: O No O Yes Interface: Trip OoS V        |  |
| Trajectory                     | Evaluation Time                                    |  |
| Trajectories<br><u>G</u> roups | Reference for Start Time Count: Pre-Simulation 1 ~ |  |
|                                | Nominal Time: 50,00 ms                             |  |
| <u>R</u> emove                 | Positive Time Tolerance: 30,00 ms                  |  |
| Remove <u>A</u> ll             | Negative Time Tolerance: 30,00 ms                  |  |
|                                |                                                    |  |
|                                | <u>C</u> onfirm Ca <u>n</u> ce                     |  |

Figure 46

Start the generation by clicking on the icon highlighted below or using the command "Alt +G".

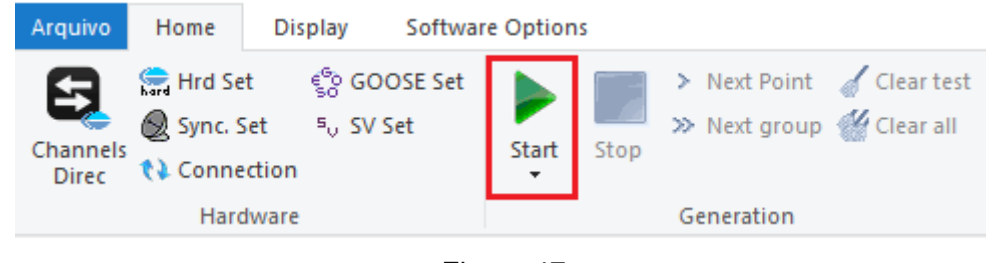

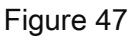

It is verified that the OoS trip occurred.

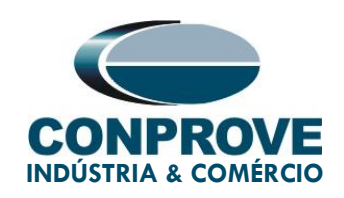

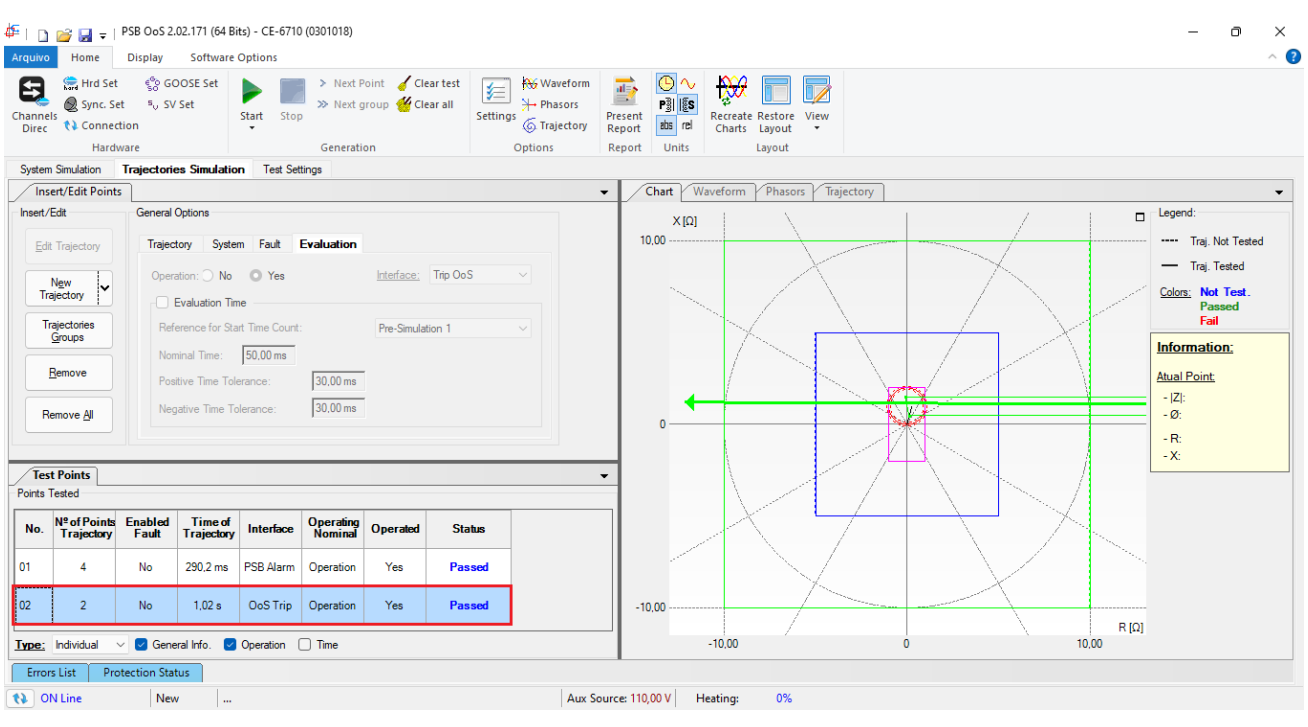

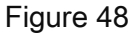

#### 7.5. Trajectories Simulation > Fault Situation

In this test, the performance of the distance trip is verified. To do so, click on *"New Oscillation"* and on the *"Trajectory"* tab, make the following adjustments. It is important to remember that the impedance variation rate must be greater than 166.67  $\Omega$ /s.

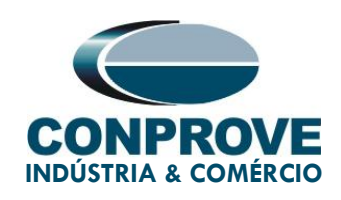

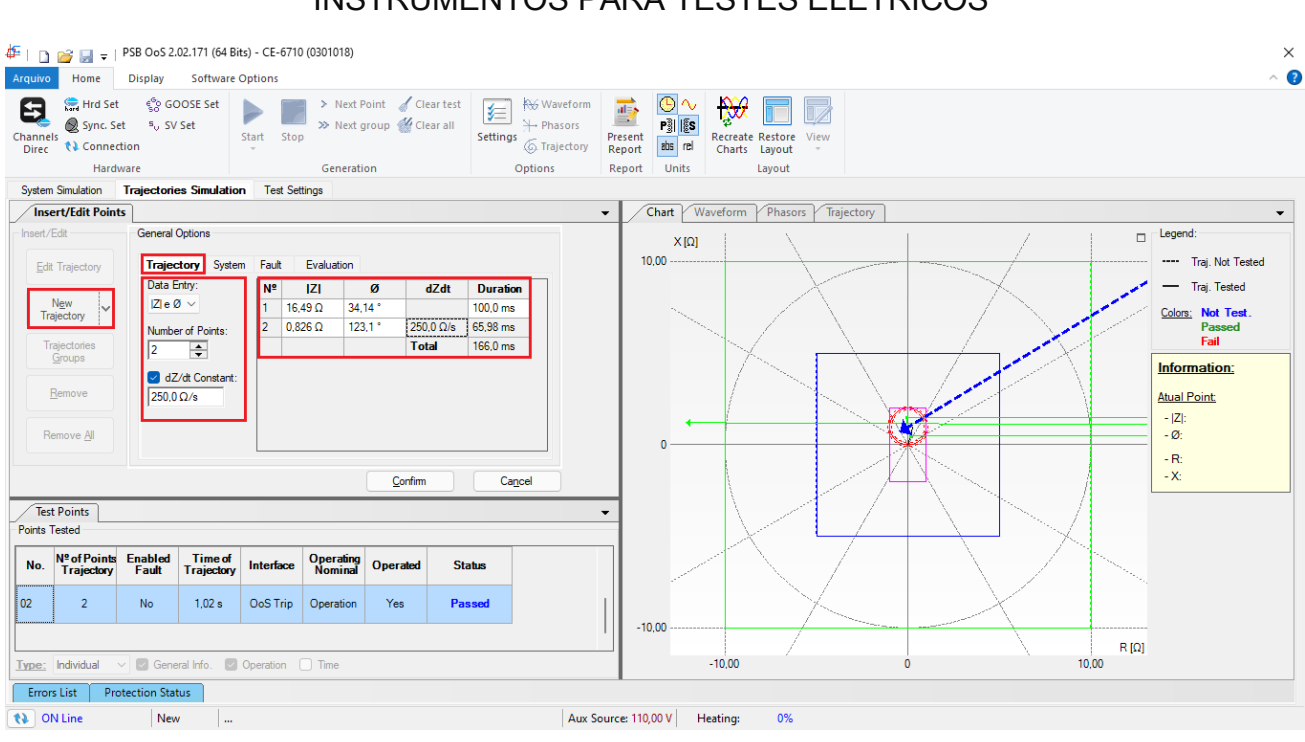

Figure 49

The next step is to parameterize the "System" tab.

| Insert/Edit Points             |                                                                                                  |
|--------------------------------|--------------------------------------------------------------------------------------------------|
| Insert/Edit                    | General Options                                                                                  |
| Edit Trajectory                | Trajectory System Fault Evaluation                                                               |
| N <u>e</u> w<br>Trajectory     | E : 115.0 V 0 °                                                                                  |
| Trajectories<br><u>G</u> roups | Set Z by:         ZS; KS         ~           Mod. ZS         4.00 Ω         Mod. KS         1.00 |
| <u>R</u> emove                 | Ang ZS 80.00 ° Ang KS 0 °                                                                        |
| Remove <u>All</u>              |                                                                                                  |

Figure 50

Rua Visconde de Ouro Preto, 75 – Bairro Custódio Pereira – CEP 38405-202

#### Uberlândia/MG

Telefone: (34) 3218-6800 - Fax: (34) 3218-6810

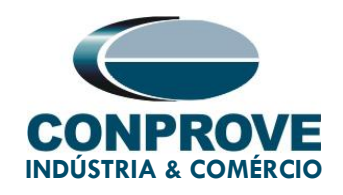

The next step is to set an ABC fault, so click on the *"Fault"* tab and then on *"Enable Fault"*. Set the *"Constant Current"* value to 15A and the fault duration time to 100ms. The fault time must always be greater than the protection zone delay. In this case, the activation time for zone 1 is 100ms. Another detail is the *"Fault Location"* which must be set to 0.1 ensuring that the fault occurs in zone 1.

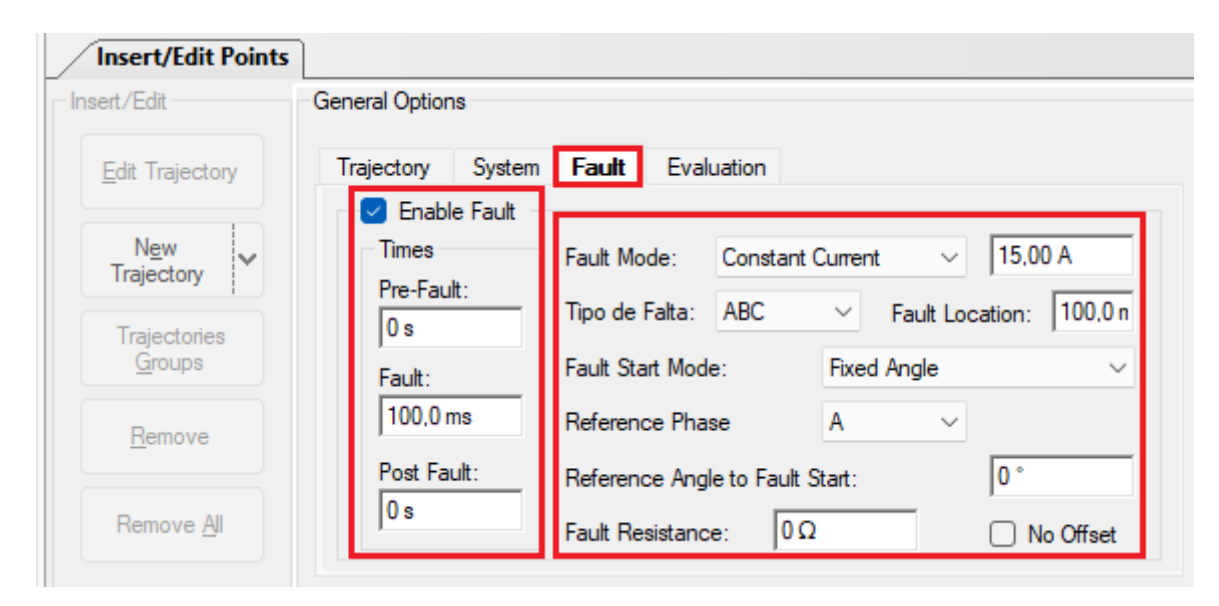

Figure 51

The next step in the *"Evaluation"* tab is to set the *"Operation"* field to *"Yes"* and the *"Interface"* to *"Trip Dist"*. Then click on *"Confirm"*.

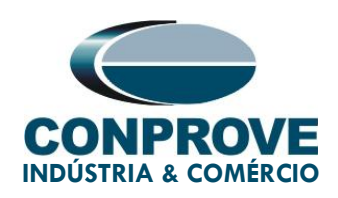

| System Simulation      | Trajectories Simulation Test Settings |                                 |  |  |  |
|------------------------|---------------------------------------|---------------------------------|--|--|--|
| Insert/Edit Points     |                                       |                                 |  |  |  |
| Insert/Edit            | General Options                       |                                 |  |  |  |
| Edit Trajectory        | Trajectory System Fault Evaluation    | n                               |  |  |  |
| New                    | Operation: 🔵 No 🧿 Yes                 | Interface: Trip Dist 🗸 🗸        |  |  |  |
| Trajectory             | Evaluation Time                       |                                 |  |  |  |
| Trajectories<br>Groups | Reference for Start Time Count:       | Pre-Simulation 1 $$ $$ $$       |  |  |  |
|                        | Nominal Time: 50,00 ms                |                                 |  |  |  |
| <u>R</u> emove         | Positive Time Tolerance: 30,00 m      | 15                              |  |  |  |
| Remove <u>A</u> II     | Negative Time Tolerance: 30,00 m      | IS                              |  |  |  |
|                        |                                       |                                 |  |  |  |
|                        |                                       | <u>C</u> onfirm Ca <u>n</u> cel |  |  |  |

Figure 52

Start the generation by clicking on the icon highlighted below or using the command "Alt +G".

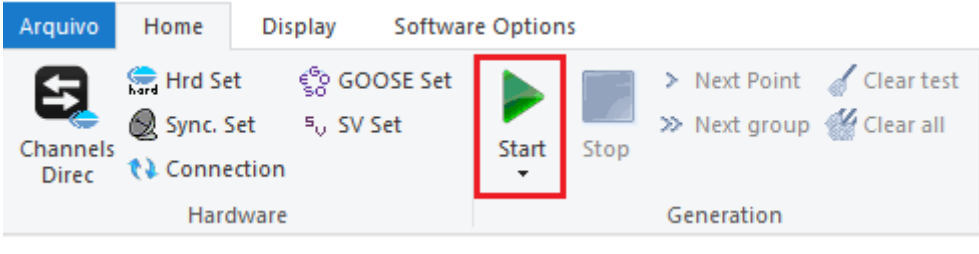

Figure 53

It is verified that the trip of the distance function has occurred.

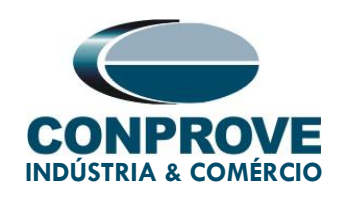

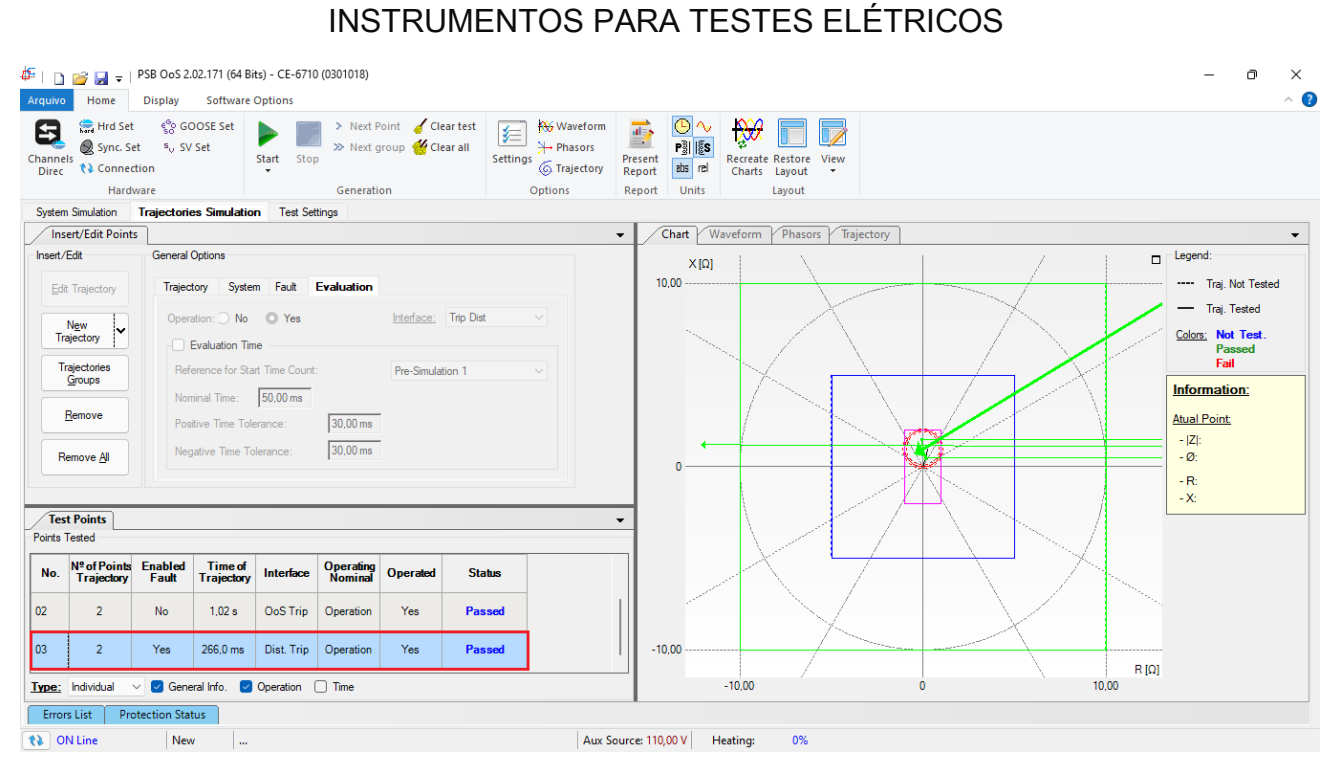

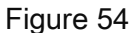

#### 8. Report

After finishing the test, click on the *"Present Report"* icon in the previous figure or through the command *"Ctrl +R"* call the report pre-configuration screen. Choose the desired language as well as the options that should be part of the report.

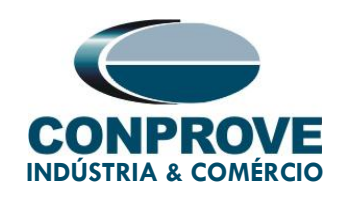

| Presentation Setting                                                                                                    | $\times$ |
|----------------------------------------------------------------------------------------------------|----------|
| Languag∈ Inglês En-US ∨                                                                                                    |          |
| <ul> <li>All</li> <li>General Data Test</li> <li>General Data of Tested Device</li> <li>Location</li> <li>Reference Values</li> <li>Hardware Settings</li> <li>Test Settings</li> <li>Obstance Settings</li> <li>V Tests</li> <li>Selected Simulation Charts</li> <li>Notes and Observations</li> <li>Explanatory Figures</li> <li>Check List</li> <li>Connections</li> </ul> |          |
| OK Cancel                                                                                                    |          |

Figure 55

The figure below shows the beginning of a report. It is worth mentioning that within the Conprove Test Center (CTC) there is a tool called *"Settings"*, which allows the user to insert a figure to fill the report header image with the company's logo, for example. In addition, as the figure below highlights, it is possible to convert the report to .pdf and .rtf, therefore, this last format allows editing through Microsoft Office Word, even if the characteristics that make the report a fully produced document by Conprove software are lost.

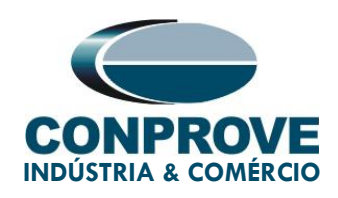

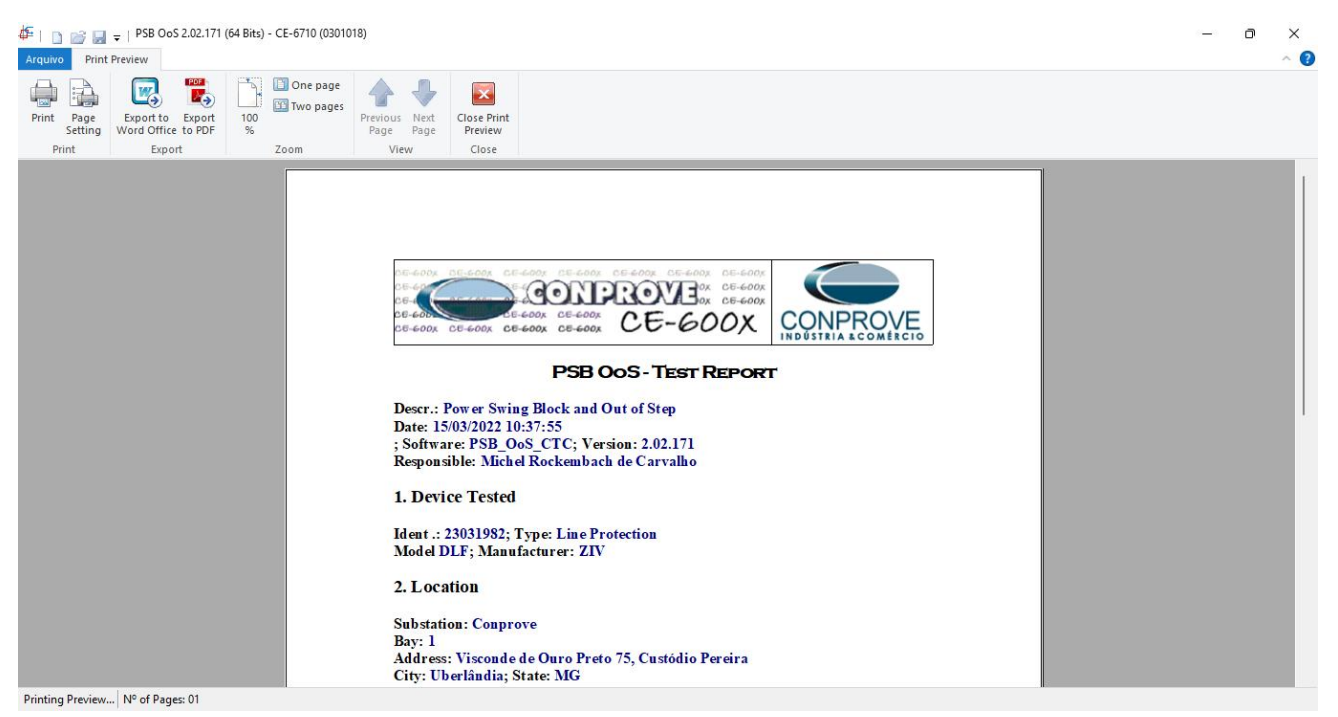

Figure 56

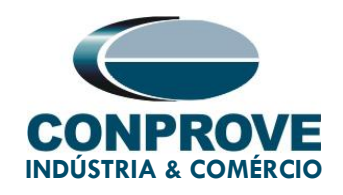

#### 9. Appendix A - Manufacturer Tolerances

### 1.3.12 Accuracy of the Pickup and Reset of the Distance Elements

Distance Elements

Pickup in Line Angle (static test)

 $\pm$ 5% or  $\pm$ 0.01  $\Omega$  (V>0.5 V) of the theoretical value (the greater)

Time Measurement Fixed Time

±1% of the setting or ±35 ms (the greater)

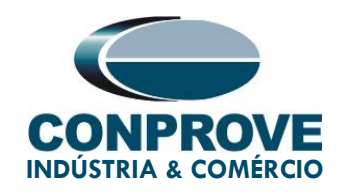

### 10. Appendix B - Terminal Diagram

#### Analog Channels DLF-A

| Magnitude                           | Analog<br>Channels | Analog Analog Channels<br>Channels description |   | PINS  |
|-------------------------------------|--------------------|------------------------------------------------|---|-------|
| PHASE AG<br>VOLTAGE                 | VA                 | VOLTAGE INPUT 1                                | D | 1-2   |
| PHASE BG<br>VOLTAGE                 | VB                 | VOLTAGE INPUT 2                                | D | 3-4   |
| PHASE CG<br>VOLTAGE                 | VC                 | VOLTAGE INPUT 3                                | D | 5-6   |
| SYNCHRONISM<br>VOLTAGE              | VSYNC              | VOLTAGE INPUT 4                                | D | 7-8   |
| NEUTRAL<br>VOLTAGE                  | VG                 | VOLTAGE INPUT 5                                | D | 9-10  |
| PHASE A<br>CURRENT                  | IA                 | CURRENT INPUT 1                                | D | 11-12 |
| PHASE B<br>CURRENT                  | IB                 | CURRENT INPUT 2                                | D | 13-14 |
| PHASE C<br>CURRENT                  | IC                 | CURRENT INPUT 3                                | D | 15-16 |
| PARALLEL LINE<br>NEUTRAL<br>CURRENT | IPAR               | CURRENT INPUT 4                                | D | 17-18 |
| GROUNDING<br>CURRENT                | IG                 | CURRENT INPUT 5                                | D | 19-20 |

Figure 57

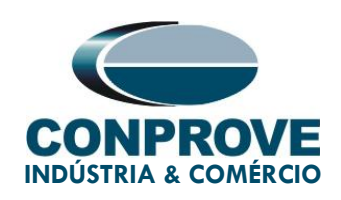

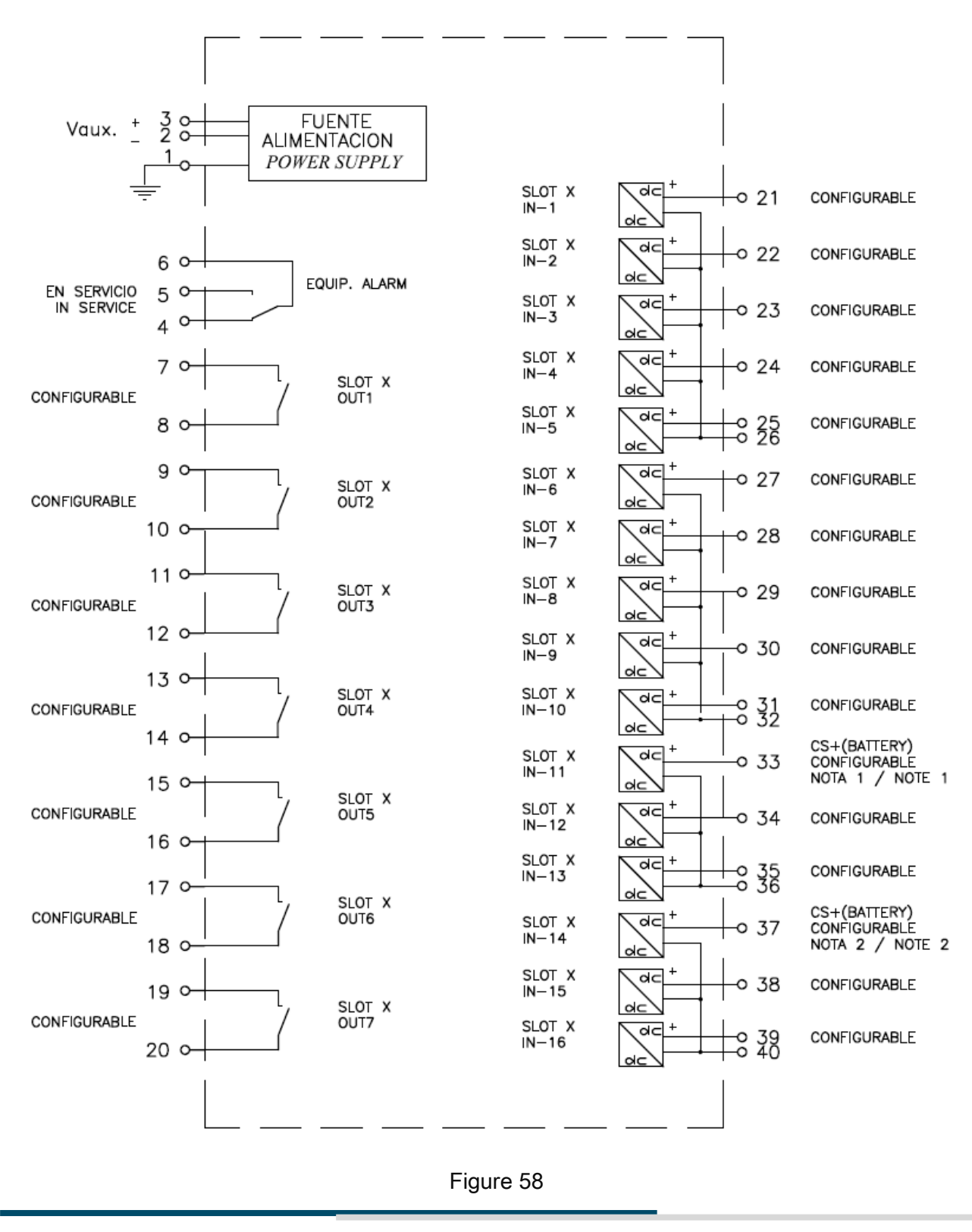

Rua Visconde de Ouro Preto, 75 – Bairro Custódio Pereira – CEP 38405-202

#### Uberlândia/MG

Telefone: (34) 3218-6800 - Fax: (34) 3218-6810

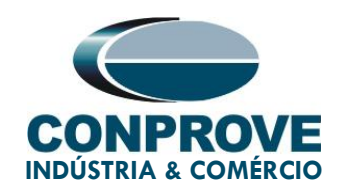

### 11. Parameter Equivalence between Relay and Software

Table 2 **PSB\_OoS Software** ZIV DLF Relay Parameter Figure Parameter Figure Zn01 Zone 1 Units Phase Reach 29 Phase Reach 17 Pos. Seq. Imped. Angle 29 Pos. Seq. Impedance Angle 17 29 Phase Time 17 **Trigger Time** INNER INT R1 30 18 Right Int Resit Limit 30 Ang 1 Resist Limit Angle 18 R2 30 18 Left Int Resit Limit Ang 2 30 **Resist Limit Angle** 18 X1 30 Forward Int Reach 18 30 Ang 3 no equivalent X2 30 Reverse Int Reach 18 30 Ang 4 no equivalent MIDDLE MID **R1** 31 **Right Mid Resit Limit** 18 Ang 1 31 Resist Limit Angle 18 R2 31 Left Mid Resit Limit 18 Ang 2 31 Resist Limit Angle 18

Rua Visconde de Ouro Preto, 75 – Bairro Custódio Pereira – CEP 38405-202 Uberlândia/MG

31

Forward Mid Reach

18

Telefone: (34) 3218-6800 - Fax: (34) 3218-6810

X1

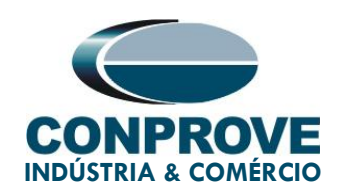

| Ang 3 | 31 | no equivalent         |    |  |
|-------|----|-----------------------|----|--|
| X2    | 31 | Reverse Mid Reach     | 18 |  |
| Ang 4 | 31 | no equivalent         |    |  |
| OUTER |    | EXT                   |    |  |
| R1    | 32 | Right Ext Resit Limit | 18 |  |
| Ang 1 | 32 | Resist Limit Angle    | 18 |  |
| R2    | 32 | Left Ext Resit Limit  | 18 |  |
| Ang 2 | 32 | Resist Limit Angle    | 18 |  |
| X1    | 32 | Forward Ext Reach     | 18 |  |
| Ang 3 | 32 | no equivalent         |    |  |
| X2    | 32 | Reverse Ext Reach     | 18 |  |
| Ang 4 | 32 | no equivalent         |    |  |